# 高校毕业生精准就业服务平台

# 操作手册

(试用)

编写单位:人力资源和社会保障部全国人才流动中心 技术支持:北京睿特云网科技有限公司 尊敬的用户:

您好,欢迎使用高校毕业生精准就业服务平台。

为贯彻落实国家"十三五"规划要求,进一步提升就业服务的精准性,提高 人力资源匹配效率,我们以"互联网+大数据+智能匹配"理念为指导,依托中国 国家人才网(www.newjobs.com.cn)建设高校毕业生精准就业服务平台,引入成 熟的专业测评技术,对进入平台的求职信息和岗位信息进行科学测评,并通过大 数据智能匹配系统,实现精准匹配、双向推荐,探索建立线上智能匹配对接、线 下精准高效就业的招聘机制,不断提高招聘的成功率和稳定性。

本平台主要面向四类用户:以有求职愿望的高校毕业生和有招聘需求的用人 单位为主要服务对象,推动双方精准匹配,让合适的人干合适的事。同时为公共 就业人才服务机构和高校提供毕业生就业情况监测渠道,把握人力资源市场供求 变化,增强就业指导和服务能力,提升人才培养质量,优化人才配置。

为方便大家更好地使用平台,我们编制了《高校毕业生精准就业服务平台操作手册(试用)》。平台上线伊始,若有未尽完善之处,希望各界提出宝贵意见。

人力资源和社会保障部全国人才流动中心

#### 2017年3月21日

| 平台简介        | ·               | 1    |
|-------------|-----------------|------|
| <i>—</i> `, | 项目背景            | 1    |
| <u> </u>    | 总体思路和规划         | 1    |
| 企业的搏        | 处作方法            | 2    |
| ,           | 企业的职责和权限        | 2    |
| 二、          | 浏览平台            | 2    |
| 三、          | 企业注册            | 3    |
| 四、          | 用户登陆            | 4    |
| 五、          | 企业首页——编辑基本信息    | 5    |
| 六、          | 职位管理            | 6    |
| 七、          | 简历管理            | 10   |
| 八、          | 账号设置与找回密码       | 11   |
| 九、          | 安全退出            | 13   |
| 高校毕业        | 2年的操作方法         | . 14 |
| —,          | 高校毕业生的职责和权限     | 14   |
| <u> </u>    | 浏览平台            | 14   |
| 三、          | 毕业生注册与测评        | 15   |
| 四、          | 用户登录            | 22   |
| 五、          | 我的简历——编辑基本信息    | 22   |
| 六、          | 简历投递            | 24   |
| 七、          | 我的报告            | 25   |
| 八、          | 修改密码            | 26   |
| 九、          | 安全退出            | 26   |
| 高校的搏        | 处作方法            | 27   |
| — `         | 高校后台的功能         | 27   |
| <u> </u>    | 登录              | 27   |
| 三、          | 查看面试邀请记录        | 28   |
| 四、          | 查看企业岗位信息        | 28   |
| 五、          | 查看学生简历信息        | 29   |
| 六、          | 管理二维码           | 30   |
| 七、          | 信息安全            | 31   |
| 公共就业        | ▷人才服务机构的操作方法    | 32   |
|             | 公共就业人才服务机构后台的功能 | 32   |
| <u> </u>    | 音录              | 32   |
| 」<br>三、     | 企业账号审核管理        | 33   |
| 四、          | 企业岗位审核管理        | 34   |
| 五、          | 查看学生面试邀请记录      | 35   |
| 六、          | 查看学生简历          | 36   |
| 七、          | 信息安全            | 36   |

## 平台简介

#### 一、 项目背景

为贯彻落实国家"十三五"规划和《关于实施高校毕业生就业创业促进计划 的通知》(人社部发〔2016〕100号)提出的"校园精准服务行动"的要求,使 高校毕业生就业服务工作更加精准高效,全国人才流动中心以"互联网+大数据+ 智能匹配"精准服务理念为指导,联手专业机构共同推出"高校毕业生精准就业 服务平台"。

#### 二、 总体思路和规划

依托中国国家人才网(www.newjobs.com.cn)建设高校毕业生精准就业服务 平台,引入先进的RtCatch职业测评技术,对进入平台的岗位信息和求职信息进 行科学测评,建立用人单位岗位胜任力模型库、毕业生测评简历库,同时通过大 数据智能匹配系统,实现高校毕业生和用人单位岗位需求的三维精准匹配:

对高校毕业生,一次测评找准职业坐标;

对用人单位,一则模型实现精准选人,

每次推送人岗高度匹配。

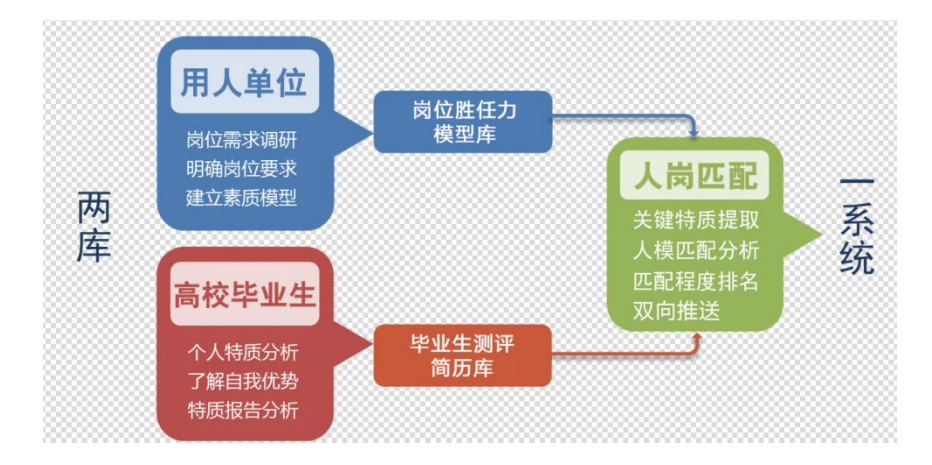

(项目核心思路图)

# 企业的操作方法

#### 一、 企业的职责和权限

企业通过精准就业服务平台可进行免费的岗位标准化建模,将岗位所需的专 业知识、能力需求、性格特点、学习模式等进行标准化的详细描述(通过答题实 现),建立"岗位胜任力模型库",提高岗位信息发布质量,通过精准匹配招揽到 最合适的人才,降低招聘成本、提高人才留用率。

平台为企业账号设置了如下职责和权限:

 企业可登录平台发布拟招聘岗位信息,并保证岗位的真实、合法、有效, 且符合高校毕业生就业需求。对于不符合要求的岗位,将会在审核时直接剔除。

•免费使用平台进行岗位标准化建模,使岗位发布规范且有针对性。

•为每个岗位精准推送匹配度在 70%以上的简历多次,实现快速精准的人 才招聘。

• 及时查看平台推荐的毕业生基本情况,选择合适的毕业生发送面试邀约。

企业用户的具体操作如下:

#### 二、 浏览平台

用户可登录中国国家人才网(www.newjobs.com.cn),点击"高校毕业生精 准就业服务平台",进入平台首页进行浏览。

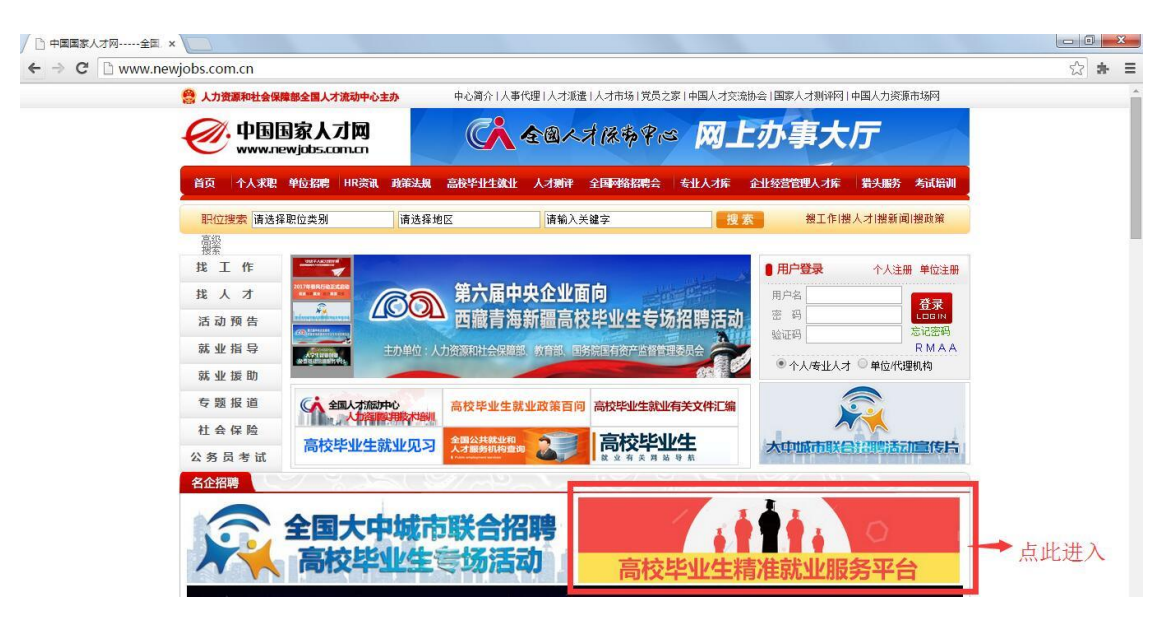

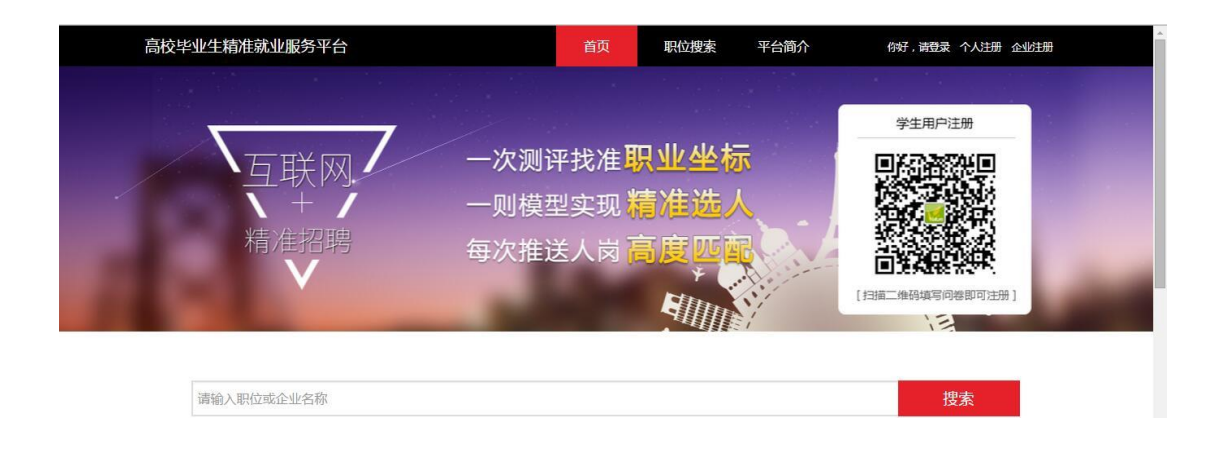

#### 三、 企业注册

用户首次进入请点击首页右上角"企业注册"按钮,进入注册页面。此页所 有项次均为必填项,请认真填写。

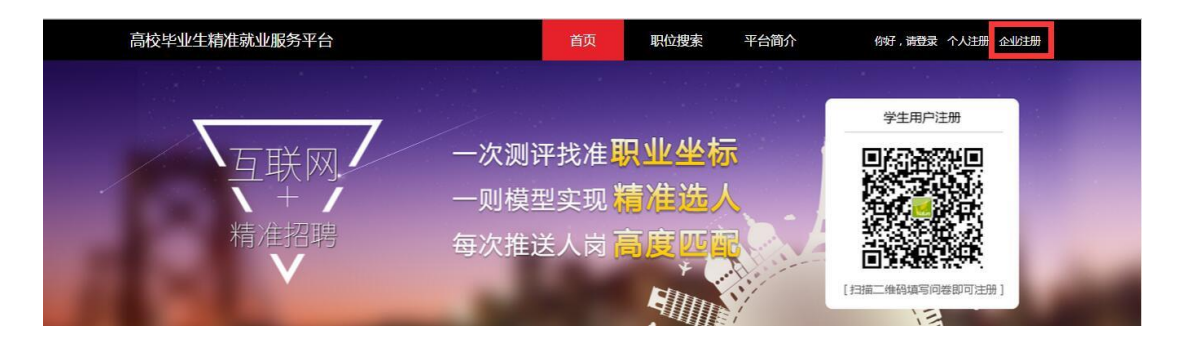

为保证成功注册,此页所有注册信息请如实填写;营业执照图片请务必保证 清晰、无涂改、污损。

高校毕业生精准就业服务平台操作手册

| 高校毕业生精准就业服务平台 | 首页 职位理委 平台简介 何可,黄母束 个人注册 全处注册            |
|---------------|------------------------------------------|
| 注册企业帐号        |                                          |
| * 企业名称:       | 请输入您的企业名称,尽量与营业执照上面的名字一致,便于审核通过          |
| * 地址:         | 北京 ・ 音 北京 ・ 市                            |
| * 负责人姓名:      | 请输入平台使用负责人姓名                             |
| * 负责人手机:      | 请输入平台使用负责人的手机号码                          |
| * 蹤系电话:       | 医导,如:0377 • 講論入电话号码 分机号                  |
| * 服务机构:       | 请选择服务包干台地用的机构合称,使于它的体导要优惠的审核。            |
| * 登录名:        | 调输入型录音,只能输入逐文字符数字,长振不能小于6位               |
| * 邮箱:         | 请输入招聘使用邮箱,用于接受邮箱验证码设日常职系使用               |
| * 邮箱验证码:      | 清给入邮箱验证码 联联编码                            |
| * 密码:         | 请输入密码,只能输入英文字符数字,长度不能小于6位                |
| * 确认密码:       | 请输入确认密码                                  |
| • 营业执照代码:     | 请输入营业执照代码                                |
| * 上传营业执照:     | 遗探文件】未遗挥任何文件                             |
|               |                                          |
|               | ※ 我已确认开照意(思示协议)<br>(注意)                  |
|               |                                          |
|               | 人力消瘦和什么保健感金围人才在动中心 版积碎音 mICP等05067291号-1 |

\*注意:为确保信息安全,请牢记用户名和密码,密码请勿使用简单密码(包括数字、字母的简单重复,本人生日等)

| ● 我已确认并同意 <u>《用户协议》</u><br>注册                               |  |
|-------------------------------------------------------------|--|
| 人力资源和社会保障部全国人才流动中心版权所有 京ICP备05067281号-1<br>地址:北京市东城区和平里中街7号 |  |

注册信息填写完毕并认真核对无误后,请点击《用户协议》认真浏览,确认 无误后勾选"我已确认并同意",再点击注册按钮。

#### 四、 用户登陆

进入平台页面时,网页将自动跳转至平台首页。请点击页面右上角"登录" 进入登录页面。

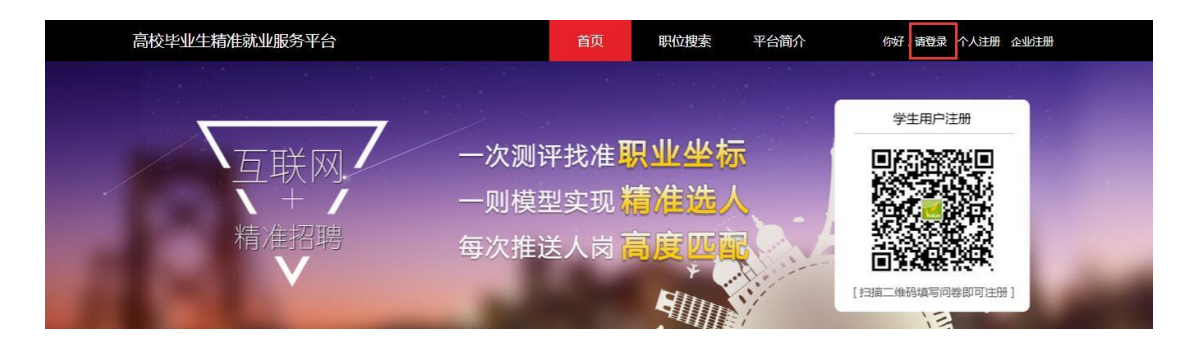

 1、请在相应栏位填写您的用户名和密码,并正确输入验证码后点击"登陆"按 钮,进入企业首页。

| 高校毕业生精准就业服务平台         | 首页                | 职位搜索 | 平台简介   | 你好,清登录 个人注册 企业注册                   |
|-----------------------|-------------------|------|--------|------------------------------------|
|                       |                   |      |        |                                    |
| 一次测评找准职业坐标            |                   | 用    | 中登录    |                                    |
| 一则模型实现精准选人            |                   | 请    | 输入登录名  |                                    |
| 冬······ 每次推送人岗 高度匹配 🥢 | 1                 | 请    | 输入登录密码 |                                    |
|                       | ~                 | 诺    | 输入验证码  | ~ <del>6376</del> ⊷ 换 <del>张</del> |
|                       |                   |      |        | 登录                                 |
|                       |                   | 忘证   | 已密码?   | 没有帐号?点击右上角注册                       |
|                       |                   |      |        |                                    |
|                       |                   |      |        |                                    |
|                       | the second second |      |        |                                    |

#### 五、 企业首页——编辑基本信息

成功登陆(非首次)后,页面将跳转至"企业首页"页面,此页面呈现公司 基本信息、公司简介、产品介绍、发展历程相关内容。如需修改,请点击右上角 "编辑"按钮。

| 高校毕业生精准就业                  | 服务平台                                                                | 企业首页                  | 职位管理      | 企业简历                                                                       | 返回首页 你好,王流              | ÷ •          |
|----------------------------|---------------------------------------------------------------------|-----------------------|-----------|----------------------------------------------------------------------------|-------------------------|--------------|
| 企业基本信息<br><br>考武LOGO       | 上海大众<br>2<br>沼哺剛位<br>名称:上海大A<br>産明号:090-3<br>崎朝:5824780<br>現機:0-20人 | 1231231<br>199@qq.com | 0<br>系统推荐 | 6<br>自然激等<br>岡址:www.baidu.com<br>手机:13511112222<br>行业: 互联网/电子術校<br>企业性质:机关 | ✔ 编辑<br>0<br>待处理演页<br>6 | 点击编辑企业<br>信息 |
| 企业详细介绍<br>企业简介<br>上海大众企业简介 |                                                                     |                       |           |                                                                            | / 编辑                    |              |

首次登陆成功或点击公司首页页面右上角"编辑"按钮后,将进入公司信息 填写页面。请按需如实填写相应内容,并点击保存。

| 企业基本信息 |                   |
|--------|-------------------|
| *名称:   | 西安测试企业有限公司        |
| *邮箱:   | 499650876@QQ.com  |
| *性质;   | 私企                |
| 网址:    | www.rtcjob.cn     |
| *规模:   | 20-50人            |
| *主要行业: | 互联网/电子商务          |
| 次要行业:  | 请选择次要行业类型(最多选择三个) |
|        | 取消保存              |

#### 六、 职位管理

成功登陆后,点击页面正上方"职位管理"标签项后,页面将切换至职位管理界面。

 1、查看职位概览:界面主体部分默认呈现贵企业正在招聘的职位信息。如需查 看其他职位,请点击已暂停职位中栏的相应职位选项。

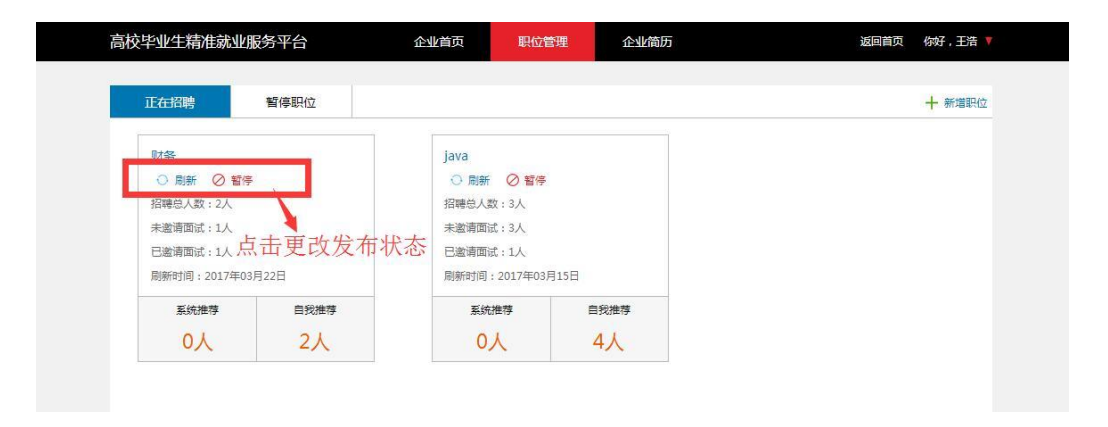

2、新增职位:请点击职位管理页面主体右上角中的"新增职位"按钮,进入新 增职位第一步填写职位说明书。

(1)填写职位说明书。职位说明书中信息请如实填写,并尽量完整。填写完成 后,请点击"下一步"按钮,创建岗位行为胜任力模型。

|                                                                                                    | CT (PAND) |                  |    |    |     |   |
|----------------------------------------------------------------------------------------------------|-----------|------------------|----|----|-----|---|
| • Wick i:       MAX SUBMO AR ( MC : A )         • JAR A. ISMO AR ( MC : A )         • TONSE :       JAR •       MAX •         • TONSE :       JAR •       MAX •         • TONSE :       JAR •       MAX •         • TONSE :       JAR •       MAX •         • TONSE :       JAR •       MAX •         • TONSE :       JAR •       MAX •         • TONSE :       JAR •       MAX •         • TONSE :       JAR •       MAX •         • TONSE :       HER • SAR • SAR •       •         • TONSE :       MAX •       MAX •         • TONSE :       MAX •       MAX •       •         • TONSE :       MAX SUBSECTONSE       •       •         • TONSE :       MAX JENERCONSECHER, IMM. INF.       •       •         • TONSE :       TAX •       MAX JENERCONSECHER, IMM. INF.       •         • TONSE :       TAX JENERCONSECHER, IMM. INF.       •       •         • TONSE :       TAX JENERCONSECHER, IMM. INF.       •       •         • TONSE :       TAX JENERCONSECHER, IMM. INF.       •       •         • TONSE :       TONSE :       •       •       •         • TONSE :       TAX JENERCONSECHER, IMM. INE                                                                             | * 职位名称:   | 请输入招聘职位的名称       |    |    |     |   |
| * ##4.42:       ##4.43:       ##42:       ##42:       ##42:       ##42:       ##42:       ##42:       ##42:       ##42:       ##42:       ##42:       ##42:       ##42:       ##42:       ##42:       ##42:       ##42:       ##42:       ##42:       ##42:       ##42:       ##42:       ##42:       ##42:       ##42:       ##42:       ##42:       ##42:       ##42:       ##42:       ##42:       ##42:       ##42:       ##42:       ##42:       ##42:       ##42:       ##42:       ##42:       ##42:       ##42:       ##42:       ##42:       ##42:       ##42:       ##42:       ##42:       ##42:       ##42:       ##42:       ##42:       ##42:       ##42:       ##42:       ##42:       ##42:       ##42:       ##42:       ##42:       ##42:       ##42:       ##42:       ##42:       ##42:       ##42:       ##42:       ##42:       ##42:       ##42:       ##42:       ##42:       ##42:       ##42:       ##42:       ##42:       ##42:       ##42:       ##42:       ##42:       ##42:       ##42:       ##42:       ##42:       ##42:       ##42:       ##42:       ##42:       ##42:       ##42:       ##42:       ##42:       ##42:       #42:       #42:       #42: | * 职位类型:   | 请选择职位类型          |    |    |     |   |
| · 工作報註:       北京       東城区       •         · 双井       ·       ·         · 周期時間:       北京市城区双井       ·         · 秋霄水平:       不規       ·         · 秋霄水平:       不規       ·         · 竹田花葉:       金田田田田田田田田田田田田田田田田田田田田田田田田田田田田田田田田田田田田                                                                                                    | * 招聘人数:   | 请输入招聘的人数(单位:人)   |    |    |     |   |
| NH         * BUDRE :       1.0075./16         * BUDRE :       0.100075./16         * BUDRE :       7.00075./16         * BUDRE :       7.00075./16                                                                                                    | * 工作地址:   | 北京               | 北京 | •  | 东城区 | • |
| <ul> <li>* 間成理社: 社内东城区双并:</li> <li>* 軟肉水平: 不限 ・</li> <li>* 軟山栗水: 滚然得专业供血(像彩洗得小小)</li> <li>* 竹味 愛: 金銀) ◎ 実习 ◎ 練服</li> <li>* 月秋雨園: ○1000元/月 ・</li> <li>* 香粉得畫: 「耐油入区金山的模制情况</li> <li>* 生房路: 不限 ・</li> <li>* 花坊夏末: 前油入田酸阳也万肉肉</li> <li>* 能力夏末: 前油入田酸阳也所陶的正书. 炒紙、特长</li> <li>* 御養:</li> </ul>                                                                                                    |           | 双并               |    |    |     |   |
| <ul> <li>* 軟質水平: 不限</li> <li>* 軟質水平: 不限</li> <li>* 中止要求: 第出活用中立供担(信息活用与个)</li> <li>* 工作性意: 金鼠 @ 实习 @ 鞭訊</li> <li>* 月前花園: 0.1000元/月</li> <li>* 単調除: 不服</li> <li>* 工作時留: 前給入局明明份工作時留</li> <li>* 能力要求: 市給入局明明份工作時留</li> <li>* 能力要求: 市給入局明明份所需的证书, 技能, 特长</li> <li>算註:</li> </ul>                                                                                                    | * 面试地址:   | 北京东城区双井          |    |    |     |   |
| <ul> <li>・ 使业要求: 前市時中空処性(信息多店時个):</li> <li>・ 工作性菜: + 全限 @ 女习 @ 兼限</li> <li>・ 月新西語: 0-1000元/月 ・</li> <li>・ 瑞和時葉: 詳給入名公会业的福利情況</li> <li>・ 生課税: 衣服 ・ 不現 ・</li> <li>・ 工作内容: 前給入招聘股份工作均容</li> <li>・ 能力要求: 前給入招聘股份工作均容</li> <li>・ 能力要求: 前給入招聘股份所需的定书, 抽紙, 特托</li> </ul>                                                                                                    | * 教育水平:   | 不現               |    |    |     | ٠ |
| * 工作性意: * 全現 © 並习 © 兼現<br>* 月薪花園: 0-1000元/月 ・<br>* 場利時書: 満知人包企业的端利情兒<br>* 生理想: 不限 ・ 不限 ・<br>* 工作药算: 前知人品時限但工作時留<br>* 職力服務限位工作時留<br># 職人品時限位所需約证书. 按照. 特长                                                                                                    | * 专业要求:   | 请选择专业类型(最多选择5个)  |    |    |     |   |
| <ul> <li>*月載石酒: 0.1000元/月</li> <li>*福時傳道: 謝給入恐企业的端利情況</li> <li>*生源知: 不現 </li> <li>不現 </li> <li>不現 </li> <li>*工作内容: 耐給入招聘职位所需的证书, 技能, 特长</li> <li>*能力要求: 請給入招聘职位所需的证书, 技能, 特长</li> </ul>                                                                                                    | * 工作性质:   | ● 全职 ◎ 实习 ◎ 兼职   |    |    |     |   |
| <ul> <li>・ 構制時書: 請給入/記場報/信兄</li> <li>・ 生理想: 天頂 ・ 不限 ・</li> <li>・ 工作内容: 請給入/記場報/(①工作内容</li> <li>・ 能力要求: 請給入/記場報(①/作問約)记书, 放艇, 特氏</li> <li>         着註:</li></ul>                                                                                                    | * 月蘇范園:   | 0-1000元/月        |    |    |     | • |
| * 生現意:       天現       ・         * 工作内容:       油給入招聘职位工作均容         * 範力要求:       油給入招聘职位所需的证书、按紙、特长         常註:                                                                                                    | * 福利待遇:   | 请输入您企业的福利情况      |    |    |     |   |
| * 工作時間:<br>潮線入過時期位工作時間<br>* 能力要求:<br>潮線入過時期位所能的证书、故能、特任<br>留注:                                                                                                    | * 生源地:    | 不暇               | ٠  | 不限 |     | • |
| * 載力要求:<br>                                                                                                    | * 工作内容:   | 请输入招聘职位工作内容      |    |    |     |   |
| * 能力要求: 请输入报调职应所做的证书, 抽紙. 特托<br>常注:                                                                                                    |           |                  |    |    |     |   |
| * 能力要求: 请输入团项职位所能的证书, 按照: 特任                                                                                                    |           |                  |    |    |     | 2 |
| ★                                                                                                    | * 龍力要求:   | 请输入招聘职位所需的证书、技能、 | 特长 |    |     |   |
| ₩E :                                                                                                    |           |                  |    |    |     |   |
| ₩注:<br>                                                                                                    |           |                  |    |    |     |   |
|                                                                                                    | 督注:       |                  |    |    |     |   |
|                                                                                                    |           |                  |    |    |     |   |
|                                                                                                    |           |                  | _  |    |     |   |

(2)创建岗位行为胜任力模型。请根据职位工作内容选择完成该职位工作所需 程度和能力需求级别,根据实际情况选择。填写完成后,点击下方完成按钮,职 位新增即成功。

| 南ITF与10代明<br>1.本问卷由RtCatch System设计,  | 此问卷评估主要是提供组织领导人,                                                                                                    | 期望岗位成员能力,在现在  | 成未来运  | 用量化。 | 111000000 | 为能力            |     |    |  |
|---------------------------------------|----------------------------------------------------------------------------------------------------|---------------|-------|------|-----------|----------------|-----|----|--|
| 2.本问卷的题目不是探讨岗位成员                      | 目前表现的现况,而是领导人希望自己                                                                                                    | 己的团队成员能有什么样的行 | テカ龍力。 |      |           |                |     |    |  |
| 3.请记住在回答问卷时,我们无法                      | 创造完美的行为能力,只能建立适合的                                                                                                    | 9行为能力。        |       |      |           |                |     |    |  |
| 4.每题答案1~5是指领导人对该未<br>5.本问着回答方式必须认真思想并 | 来行为能力的强弱程度。<br>在10分钟内容成                                                                                                    |               |       |      |           |                |     |    |  |
| 0141-3 (DEL HAL3 ADD ADD 497)         | Land ( ) and ( ) and (                                                                                                    |               |       |      |           |                |     |    |  |
| 模型问卷                                  |                                                                                                    |               |       |      |           |                |     |    |  |
| 项次                                    | 内容                                                                                                    |               | 最刻    | 朝    | 要求度一般     | 强              | 景强  | 答案 |  |
| 1 我希望岗位成员擅于对他                         | 人沟通表达,经常说出自己的观点                                                                                                    |               | 01    | © 2  | 03        | ⊚ 4            | ⊚ 5 |    |  |
| 2 我希望岗位成员能采取果                         | 新思維处理问题                                                                                                    |               | ⊚ 1   | ⊚ 2  | ⊚ 3       | ⊚ 4            | ⊚ 5 |    |  |
| 3 我希望岗位成员对执行事                         | 情采取高标准要求的作风                                                                                                    |               | 01    | ⊚ 2  | 03        | <sub>©</sub> 4 | 0 5 |    |  |
| 4 我希望岗位成员运用创意                         | 或不同方法处理事情                                                                                                    |               | 01    | ⊚ 2  | ⊚ 3       | ⊚ 4            | ⊚ 5 |    |  |
| 5 我希望岗位成员能保持低                         | 调的行事风格                                                                                                    |               | 01    | ⊚ 2  | ⊚ 3       | ⊚ 4            | ⊚ 5 |    |  |
| 6 我希望岗位成员在工作表                         | 现上得到同事的尊敬推崇                                                                                                    |               | 01    | ⊚ 2  | 0 3       | ⊚ 4            | 0 5 |    |  |
| 7 我希望岗位成员对待他人                         | 能采取温和友善的方式                                                                                                    |               | 01    | ⊚ 2  | 03        | ⊚ 4            | ⊚ 5 |    |  |
| 8 我希望岗位成员执行工作                         | 时能要求自己按照规章行事                                                                                                    |               | 01    | © 2  | 0 3       | © 4            | 0 5 |    |  |
| 9 我希望岗位成员做事情能                         | 谨慎处理小心应对的态度                                                                                                    |               | 0 1   | 0 2  | © 3       | © 4            | ⊙ 5 | Ħ  |  |
| 10 我希望岗位成员做任何事                        | 情均能主动投入积极工作                                                                                                    |               | 01    | 0 2  | © 3       | ⊚ 4            | ⊚ 5 |    |  |
| 11 我希望岗位成员在对人与                        | 事时,能保持柔软的态度解决问题                                                                                                    |               | 01    | 0 2  |           | ⊚ 4            | ⊚ 5 |    |  |
| 12 我希望岗位成员面对工作                        | 时,能用微观的做法处理问题                                                                                                    |               | 0 1   | 0 2  | 0 3       | 0 4            | © 5 |    |  |
| 13 我希望岗位成员对人事务                        | 均能使用保守的作风                                                                                                    |               | 0 1   | 0 2  | 0.3       | 0.4            | 0.5 |    |  |
| 14 我希望岗位成员能用勤劳                        | 不懈的精神投入工作                                                                                                    |               | 0 1   | 0.2  | 0.3       | 0.4            | 0.5 |    |  |
| 15 我亲望岗位成员在自己下                        | 作商位上編到同事高度信任及托付者                                                                                                    |               | 0.1   | 0.2  | 0.3       | 0.4            | 0.5 |    |  |
| 16 彩岩望高位成员东著激情                        | 活力面对自己的工作                                                                                                    |               | 01    | 0 2  | 0.3       | 04             | 0.5 |    |  |
| 17 彩展調度位成局在面对各                        | 种环节时,均能保持精力旺盛的体现。                                                                                                    |               | 01    | 0 2  | 03        | 0.4            | 0.5 |    |  |
| 19 彩彩耀亮位成黑的工作行                        | お長い国事政業的支払的                                                                                                    |               | 01    | 02   | 0.3       | 0.4            | 0.5 |    |  |
| 10 彩彩描表的时景中课题                         |                                                                                                    |               | 01    | 0 2  | 0 3       | 0 4            | 0.5 |    |  |
|                                       | 取れ行下部少心を構造中山及<br>会部(7)変遷会会運動が終わ                                                                                                    |               | 01    | 0 2  | 0 3       | 0 4            | 0.5 |    |  |
| 20 我希望风虹成只能自动登                        |                                                                                                    |               | 01    | 0 2  | 0.5       | 04             | 0 5 |    |  |
| 21 北市建冈位成只能理解问                        | ●10月1日2月1日1日<br>1月1日日<br>1月1日日<br>1月11日<br>1月111日<br>1月111日<br>1月111日<br>1月111日<br>1月111日<br>1月1111<br>1月11111<br>1月11111<br>1月11111<br>1月111111 |               | 01    | 0 2  | 0 3       | 0 4            | 0 5 |    |  |
| 22 我希望岗位成员能适应及                        | 接受各种个问环境受动                                                                                                    |               | 01    | 0 2  | 0 3       | 04             | 0 5 |    |  |
| 23 我希望岗位成员是能依据                        | 组织目标服从现行                                                                                                    |               | 01    | 0 2  | 0 3       | 0 4            | 0 5 |    |  |
| 24 我希望岗位成员在做每件                        | <b>妻偏应天注意效率的做法执行工作</b>                                                                                                    | -             | 01    | © 2  | ⊚ 3       | © 4            | 0 5 |    |  |
| 25 我希望岗位成员做任何事                        | (情的表现可以得到同事高度相信及执行)                                                                                                    | 7             | 0 1   | ⊚ 2  | 0 3       | ◎ 4            | ⊚ 5 |    |  |
| 26 我希望岗位成员能采取镇                        | 定的行事风格严谨处理问题                                                                                                    |               | 0 1   | 0 2  | 03        | ⊚ 4            | ⊚ 5 |    |  |
| 27 我希望岗位成员能自主接                        | 受工作的挑战                                                                                                    |               | 0 1   | ⊚ 2  | ⊚ 3       | ⊚ 4            | ⊚ 5 |    |  |
| 28 我希望岗位成员对周围变                        | 化能自动快捷反应的工作模式                                                                                                    |               | 01    | ⊚ 2  | ⊚ 3       | © 4            | ⊚ 5 |    |  |
| 29 我希望岗位成员能有活泼                        | 开放的心情面对工作                                                                                                    |               | ◎ 1   | ⊚ 2  | ⊚ 3       | ⊚ 4            | ◎ 5 |    |  |
| 30 我希望岗位成员处理问题                        | ,能采取不怕失败的观念行事                                                                                                    |               | ⊚ 1   | ⊚ 2  | ⊚ 3       | ⊚ 4            | ⊚ 5 |    |  |
| 31 我希望岗位成员能不拘小                        | 节保持大度的态度                                                                                                    |               | 0 1   | ⊚ 2  | Θ 3       | ⊚ 4            | ⊜ 5 |    |  |
| 32 我希望岗位成员凡是能独                        | 揽全局承担起自己的工作                                                                                                    |               | 01    | ⊚ 2  | ⊚ 3       | ⊚ 4            | ⊚ 5 |    |  |
| 33 我希望岗位成员对待他人                        | 能保持和善可亲的态度                                                                                                    |               | ⊚ 1   | ⊚ 2  | ⊚ 3       | ⊚ 4            | ⊚ 5 |    |  |
| 34 我希望岗位成员可以采取                        | 不惧怕的精神勇于直前                                                                                                    |               | 0 1   | ⊚ 2  | ⊚ 3       | ⊚ 4            | ⊚ 5 |    |  |
| 35 我希望岗位成员能对事情                        | 发展采取高度控制甚至不怕对立要求                                                                                                    |               | 0 1   | ⊚ 2  | ⊚ 3       | ⊚ 4            | ⊚ 5 |    |  |
| 36 我希望岗位成员在问题发                        | 生时能和他人主动沟通及商量                                                                                                    |               | © 1   | ⊚ 2  | ⊚ 3       | ◎ 4            | ⊚ 5 |    |  |
| 37 我希望岗位成员具有高度                        | 变通的做法执行工作                                                                                                    |               | ⊚ 1   | ⊚ 2  | 03        | ⊜ 4            | ⊚ 5 |    |  |
| 38 我希望岗位成员对待任何                        | 事情判断,保持一致性的想法                                                                                                    |               | ⊚ 1   | ⊜ 2  | Θ 3       | ⊚ 4            | Θ 5 |    |  |
| 39 我希望岗位成员能忍受不                        | 合理的要求及默默执行                                                                                                    |               | ⊚ 1   | ⊚ 2  | ⊚ 3       | ⊚ 4            | ⊜ 5 |    |  |
|                                       |                                                                                                    |               | 1.1.1 |      | 0.3       | 0.4            |     |    |  |

3、查看职位详情:在页面左侧已发布职位栏或已暂停职位栏中点击职位名称进入职位详情页,即可进入职位详情页。点击职位模型描述和职位信息按钮可在岗 位内容和行为胜任力模型间切换浏览。

| 高校毕业生精准就业服务平台             | 企业首页         | 职位管理        | 企业简历               | 返回首页 你好,王浩 🔻        |
|---------------------------|--------------|-------------|--------------------|---------------------|
|                           |              |             |                    |                     |
| 财务                        |              |             |                    | ℓ 编辑                |
|                           |              |             |                    |                     |
| 基本信息                      |              |             |                    |                     |
| <b>职位类型</b> :财务总监         | 职位性质:全职      | 1           | 学历要求:不限            |                     |
| <b>薪资要求:6000-8000元/</b> 月 | 招聘人数:2人      |             | 生源地: 不限            |                     |
| 专业要求:财务会计教育、财务管理、财政学      |              |             |                    |                     |
| 工作地址: 北京 东城区 双并           |              |             |                    |                     |
| 面试地址:北京东城区双井              |              |             |                    |                     |
| 发布时间: 2017年03月15日发布       |              |             |                    |                     |
|                           |              |             |                    |                     |
| 职位信息 职位模型描述               |              |             |                    |                     |
| 土亜性格・丰田刊                  |              |             |                    |                     |
| 次要性格:温和型                  |              |             |                    |                     |
| 期望成员表现:                   |              |             |                    |                     |
| 团队应该展现的行为是乐观热情的工作者,做事充满   | 黄激情与活力,对事情的  | 判断持正面的思维,勇  | 于与人互动,具有幽默风趣的一面,保持 | 寺良好沟通、待人处世温和有礼,创造愉快 |
| 的氛围,能言善道但不失礼节,勇于表现自己的能力,  | 用创意解决问题,能鼓舞  | ■他人及激发士气。能  | 站在他人立场思考问题,敢尝试不同的  | 的事务,与人合作采取支持协助的角色,不 |
| 与人对立,保持友好的行为,让人感受是值得信任的   | 伙伴,说话有得宜表现要  | 适当,重视人际关系更  | 要与他人建立与愉快对谈的关系,能用  | 用时间或耐力被导或协助他人完成工作。  |
| 用乐观的态度面对工作,在做法上要细心处理,能遵   | 守组织规则,保持客观的  | ]分析,做事必须有规章 | 并依制度行事,对事的推动采取带动刀  | 5式而不是强勢或胁迫方式,设计可行的  |
| 古家兰慈亦执行 工作不失人性化的万动或支持 首   | ク田かた事初成されん 人 | 田方等的方式协助他   | ( 口事能帮助武温程方式体工作)   | 提宾 最后建立物性的工作使国宾医县的  |

4、修改职位:点击职位详情页左上角编辑按钮可修改职位说明书中的内容,修 改完毕后请点击"完成"按钮保存。

| 高校毕业生精准就业服务平台        | 企业首页    | 职位管理 | 企业简历    | 返回首页   你好,王浩 🔻 |
|----------------------|---------|------|---------|----------------|
|                      |         |      |         |                |
| 财务                   |         |      |         |                |
|                      |         |      |         | 7              |
| 基本信息                 |         |      |         |                |
| 职位类型:财务总监            | 职位性质:全耶 | Į    | 学历要求:不限 |                |
| 薪资要求:6000-8000元/月    | 招聘人数:2人 |      | 生源地:不限  |                |
| 专业要求:财务会计救育、财务管理、财政学 |         |      |         | 1              |
| 工作地址:北京东城区 双井        |         |      | 占未编辑    | <b> </b>       |
| 面试地址:北京东城区双井         |         |      | ション     | 州口口口口          |
| 发布时间: 2017年03月15日发布  |         |      |         |                |
|                      |         |      |         |                |
| 职位信息 职位模型描述          |         |      |         |                |
| 主要性格:表现型             |         |      |         |                |
| 次要性格:温和型             |         |      |         |                |

#### \*注意,目前仅可修改职位的岗位说明书,行为胜任力模型无法直接修改。

5、刷新/暂停职位发布:若需刷新/停止某一职位的发布,只需在"正在招聘" 栏中相应职位下的"刷新"/"暂停"按钮即可,暂停职位将被移动到暂停职位 页面下。

| 正在招聘         | 暂停职位     |               |      | 十 新増职 |
|--------------|----------|---------------|------|-------|
| 财务           |          | java          |      |       |
| ○ 刷新 Ø 暂停    |          | ○ 刷新 Ø 暂停     |      |       |
| 招聘总人数:2人     |          | 招聘总人数:3人      |      |       |
| 未邀请面试:1人     |          | 未邀请面试:3人      |      |       |
| 已邀请面试:1人 只   | 、击史以反巾状态 | 1 已邀请面试:1人    |      |       |
| 刷新时间:2017年03 | 月22日     | 刷新时间:2017年03. | 月15日 |       |
| 系统推荐         | 自我推荐     | 系统推荐          | 自我推荐 |       |
| 0.4          | 21       | 0.4           | 4人   |       |

6、恢复职位发布:在暂停职位页面中点击该职位下的"恢复"按钮,即可恢复 该职位的发布,同时,该职位将被移动至已发布职位栏。

| 高校毕业生精准就业                                                                                                    | 服务平台  | 企业首页 | 职位管理  | 企业简历 | 返回首页   你好,王浩 🔻 |
|----------------------------------------------------------------------------------------------------|-------|------|-------|------|----------------|
| 正在招聘                                                                                                    | 暂停职位  |      |       |      | + 新增职位         |
| <ul> <li>財務</li> <li>⑦ 恢复</li> <li>24線総人数:2人</li> <li>未邀请面話:1人</li> <li>已邀请面話:1人</li> <li>別新时间:2017年0</li> <li>系統推導</li> <li>○人</li> </ul> | 3月22日 | 点击的  | 灰复发布状 | 态    |                |

#### 七、 简历管理

成功登陆后,点击页面上方右侧"企业简历"标签项后,页面将切换至简历 列表页面。若简历较多,可点击"简历来源""招聘职位""简历状态"中的子菜 单项筛选显示。

| 高校毕业生精准就业 | 业服务平台    | ſ        | 全业首页     | 职位管理     | 企业简历     |          | 返回首页    | 你好,王浩  |
|-----------|----------|----------|----------|----------|----------|----------|---------|--------|
| 简历列表      | 选择招聘职位 ▼ | 选择简历来源 🔻 | 选择简历状态▼  |          | 设置条件筛选显  | 示        | ○ 邀请选中  | + 全部邀请 |
| □ 蒲熠星     | 男 55%    |          |          |          | © 23     | 看 🌝 已邀请  | ╳ 不适合   | 64     |
| 学校名称      | : 南京大学   |          | 专业:计算机   | 科学与技术    | 学历:本科    |          |         |        |
| 生源地:      | 安徽 - 淮北  |          | 出生日期:201 | 17-03-17 | 应聘职位: ja | /a       |         |        |
| □ 蒲熠星     | 男 55%    |          |          |          | ◎ 근 콜    | 看 🌝 邀请面; | t × 不适合 | 1      |
| 学校名称      | : 南京大学   |          | 专业: 计算机  | 科学与技术    | 学历:本科    |          |         |        |
| 生源地:      | 安徽 - 淮北  |          | 出生日期:201 | 17-03-17 | 应聘职位: ja | /a       |         |        |
| □ 邓迪 封    | τ 53%    |          |          |          | ◎ 已ē     | 香 🌝 邀请面谈 | t × 不适合 | 10     |
| 学校名称      | : 渭南师范学院 |          | 专业:英语    |          | 学历:本科    |          |         |        |
| 生源地:      | 陕西 - 西安  |          | 出生日期:199 | 4-01-25  | 应聘职位: ja | /a       |         |        |

1、查看简历: 简历概况包含姓名、学校、专业、匹配度、简历来源、处理状态 等信息。点击简历概况中任意位置即可查看该份简历详情。

| 高校毕业生精准就业服务平台                | 企业首页 职位管理                       | 企业简历                 | 返回首页   你好,王浩 🔻                    |
|------------------------------|---------------------------------|----------------------|-----------------------------------|
| 简历列表 选择招聘职位▼ 选择              | 稽面历来源 ▼ 选择简历状态 ▼                |                      | <ul> <li>② 邀请选中 + 全部邀请</li> </ul> |
| □ 蒲熠星 男 55%                  | ▶匹配度                            | 简历来源                 | 😿 已邀请 🗙 不适合                       |
| 字反名标: 南京大字<br>生源地: 安徽 - 淮北   | 专业: 计具机科学与技术<br>出生日期:2017-03-17 | 字历: 本科<br>应聘职位: java |                                   |
| □ 蒲熠星 男 55%                  | 应聘职                             |                      | 🥙 邀请面 🛛 🗙 不适合 🕺                   |
| 子校名称: 南京入子<br>生源地: 安徽 - 淮北   | 安亚: 计异位码子与技术<br>出生日期:2017-03-17 | 子历: 本科<br>应聘职位: java |                                   |
| □ 邓迪 女 53%                   | 简历处理                            | ◎ 已查看                | · 🐨 邀请面 🛛 🗙 不适合                   |
| 学校名称: 渭南师范学院<br>生源地: 陕西 - 西安 | 专业: 英语<br>出生日期:1994-01-25       | 学历: 本科<br>应聘职位: java | 1554                              |

\*匹配度:表示学生个人特质指标与该职位行为胜任力模型的匹配程度,以百分比计,匹配程度越高,则越接近100%.

2、邀请/拒绝面试:点击简历详情页"邀请面试"按钮或勾选简历概况左侧复选 框后点击"邀请选中"按钮,即可进入面试邀请界面,请在此界面确认面试地点 并填写面试时间,确认后该学生即可收到面试邀请。若认为简历不合适,点击不 合适按钮即可拒绝。

| 高校毕业生精准就    | 业服务平台             |                | 企业首页               | 职位管理     | 企业简历           |                         |          | 返回首页    | 你好,王浩       |
|-------------|-------------------|----------------|--------------------|----------|----------------|-------------------------|----------|---------|-------------|
| 简历列表        | 洗择招聘职位 ▼          | 选择简历来源 ▼       | 洗择简历状态 ▼           |          |                |                         |          | () 激清洗山 | ▲ 全部激速      |
| IEI//JA2494 | VELTHADAVIT 1     |                |                    |          |                |                         |          |         | 1 110/22/19 |
| □ 蒲熠星       | 男 55%             |                |                    |          |                | <ul> <li>已查看</li> </ul> | ♥ 已邀请    | 🗙 不适合   | 44          |
| 学校名称        | 京: 南京大学           |                | 专业:计算机             | 科学与技术    | 学历:            | 本科                      |          |         | 20          |
| 生源地         | 安徽 - 淮北           |                | 出生日期:201           | 17-03-17 | 应聘职            | 1位: java                |          |         |             |
| □ 滞阀        | m 55%             |                |                    |          |                | <ul> <li>已音春</li> </ul> | (2) 激清面试 | × 不适合   | 19gs        |
| 一 /用相互      |                   |                | 专业・计管却             | 同学与技术    | 後百.            | *利                      | -        |         |             |
| 子校有利生源地     | ・ 用ホペチ<br>安徽 - 淮北 |                | マエ・ロ昇が<br>出生日期:201 | .7-03-17 | テクト            | ······<br>개호 : java     |          |         |             |
|             |                   |                |                    |          | 1224540        |                         |          |         |             |
| ◎ 邓迪        | 女 53%             |                |                    |          |                | <ul> <li>已查看</li> </ul> | 🌝 邀请面试   | X 不适合   | 44          |
| 学校名称        | r: 渭南师范学院         |                | 专业:英语              |          | 学历:            | 本科                      |          |         |             |
| 生源地         | 陕西 - 西安           |                | 出生日期:199           | ¥-01-25  | 应聘职            | \位: java                |          |         |             |
|             |                   |                |                    |          |                |                         |          |         |             |
|             |                   |                |                    |          |                |                         |          |         |             |
| 邮件信息        |                   | 54-17-2        | ×                  |          | - All          |                         | 返回首页     | 你好,金磊 🄻 |             |
|             |                   |                |                    |          |                |                         | Ĩ        |         |             |
| 回试地址        | XXXX路XXXX大厦       |                |                    |          |                |                         |          |         |             |
| 面试日期        | 2017-03-07        |                | 时间                 | 10:00    | •              |                         |          |         |             |
|             |                   | A A 10 0 1m 1m |                    |          | T 15 12 () (P) |                         |          |         |             |

|    | VI                                                                                        |  |
|----|-------------------------------------------------------------------------------------------|--|
|    | 亲爱的张三                                                                                     |  |
| 内容 | 经过本公司对您的简历评估。非常荣喜您,您个人的特质与价值观,适合于本公司<br>的西安测试工程师0227岗位,西安测试企业有限公司将为您提供发展与实现您个人的理想的<br>机会。 |  |
|    | 请于2017年03月07日 10:00 点至的撒发的撒发的撒参加面试。                                                       |  |
|    | 温著提示:                                                                                     |  |
|    | 1.10:00淮时面试;                                                                              |  |
|    | 取時前 放調                                                                                    |  |
| -  | 技术部/开发                                                                                    |  |

#### 八、 账号设置与找回密码

 1、账号设置:在已登陆状态,将鼠标指针移动至界面右上角用户姓名处,系统 将弹出子菜单,点击该子菜单中的"账号设置"菜单项即可进入账号设置页 面。在此界面,可对姓名、联系电话、邮箱、手机、密码进行修改。

|                                       |                                  | 占土边里配。                                  | 已后自    |        |            |
|---------------------------------------|----------------------------------|-----------------------------------------|--------|--------|------------|
| 简历列表 选择招聘职位 ▼ 选择简加                    | 5来源▼ 选择简历状态▼                     | 点山以且风,                                  | 口口心    | ○ 邀请选中 | 帐号设<br>安全退 |
|                                       |                                  |                                         |        | VTEA   | 1          |
| □ 浦熠星 男 55%<br>尝达名称·声言士学              | 专业· 计算机划分上并去                     | 一 一 二 一 一 一 一 一 一 一 一 一 一 一 一 一 一 一 一 一 | O 口取消  | 人不迫音   |            |
| 子校石标, 南京大子<br>生源地: 安徽 - 淮北            | 安亚· 1 异如叶子与技术<br>出生日期:2017-03-17 | 子DD · 平村<br>应聘职位: java                  |        |        |            |
|                                       |                                  |                                         |        |        | _          |
| □ 蒲熠星 男 55%                           |                                  | ③ 已查看 (                                 | ● 邀请面试 | × 不适合  | 1940 - C   |
| 学校名称: 南京大学                            | 专业:计算机科学与技术                      | 学历:本科                                   |        |        |            |
| 生源地: 安徽 - 淮北                          | 出生日期:2017-03-17                  | 应聘职位: java                              |        |        |            |
| □ 邓迪 女 <mark>53%</mark>               |                                  | ◎ 已查看 4                                 | ♥ 邀请面试 | 🗙 不适合  | 8 gg       |
| 高校毕业生精准就业服务平台                         | 企业首页 职位管理                        | 企业简历                                    |        | 返回首页   | 你好,王浩      |
| * 登录名                                 | shdzqy<br>王浩                     |                                         |        |        |            |
| * 手机号码                                | 13511112222                      |                                         |        |        |            |
| * 邮箱                                  | 582478099@qq.com                 |                                         |        |        |            |
| * 固定电话                                | 090 - 31231231                   | - 请输入分机                                 | 뤽      |        |            |
| 原密码                                   | 请输入密码,长度不能小于6位                   |                                         |        |        |            |
| 新密码                                   | 长度不能小于6位                         |                                         |        |        |            |
|                                       | 请再次输入新密码                         |                                         |        |        |            |
| 确认密码                                  |                                  |                                         |        |        |            |
| 确认密码                                  | 修改                               |                                         |        |        |            |
| · · · · · · · · · · · · · · · · · · · | 帶改                               |                                         |        |        |            |

2、找回密码:如果遗忘密码,请点击登录界面下方的"忘记密码"按钮,进入 找回密码页面。在此页面相应输入框中填写用户名和验证码后点击"提交"按钮 即可在账号联系邮箱中收到新密码。用新密码登录后,请尽快在"账号设置"中 修改密码。

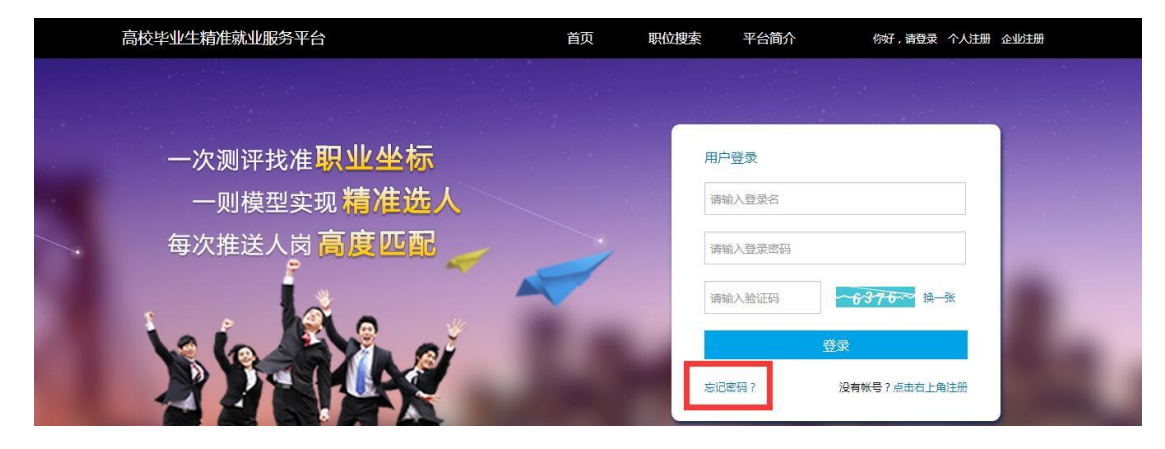

#### 九、 安全退出

为保障信息安全,请在使用完毕后,点击页面右上角的"安全退出"按钮,退出。

| 高校毕业生精准就业服务平台 | 企业首页             | 职位管理     | 企业简历       | 返回首页   你好,王浩 ▼ |
|---------------|------------------|----------|------------|----------------|
|               |                  |          |            | 长号设置           |
| 修政账户信息        |                  |          |            | 安全進出           |
| * 登录名         | shdzqy           |          |            | 点此安全退出         |
| * 姓名          | 王浩               |          |            |                |
| * 手机帶码        | 13511112222      |          |            |                |
| * 即類          | 582478099@qq.com |          |            |                |
| 。原本会社         | 000              | 21221221 | - Internet | <b>公</b> 相互    |

# 高校毕业生的操作方法

#### 一、 高校毕业生的职责和权限

高校毕业生通过平台可进行免费职业能力测评,获得专业可信的测评报告, 了解自身职业能力倾向,挖掘自身优势。凡经过测评的毕业生简历都将进入后台 系统,形成"毕业生测评简历库"。测评结束后,平台根据毕业生专业知识、求 职意向、职业能力测评报告等自动匹配与其能力需求最合适的岗位,并提供至少 10 次来自企业的面试邀约机会。此外,毕业生还可通过平台进行自荐,自行检 索感兴趣的单位或岗位,增加求职机遇与择业的主动性。

平台为高校毕业生用户账号设置了如下职责和功能:

•登录平台扫描二维码进行免费职业能力测评,并完善个人基本信息,保证 填报息的真实性。

•及时登录平台查看企业面试邀约情况,并回复企业是否接受邀约,同时向 学校相关部门汇报求职进展情况。

高校毕业生具体操作如下:

#### 二、 浏览平台

用户可登录中国国家人才网(www.newjobs.com.cn),点击"高校毕业生精 准就业服务平台",进入平台首页进行浏览。

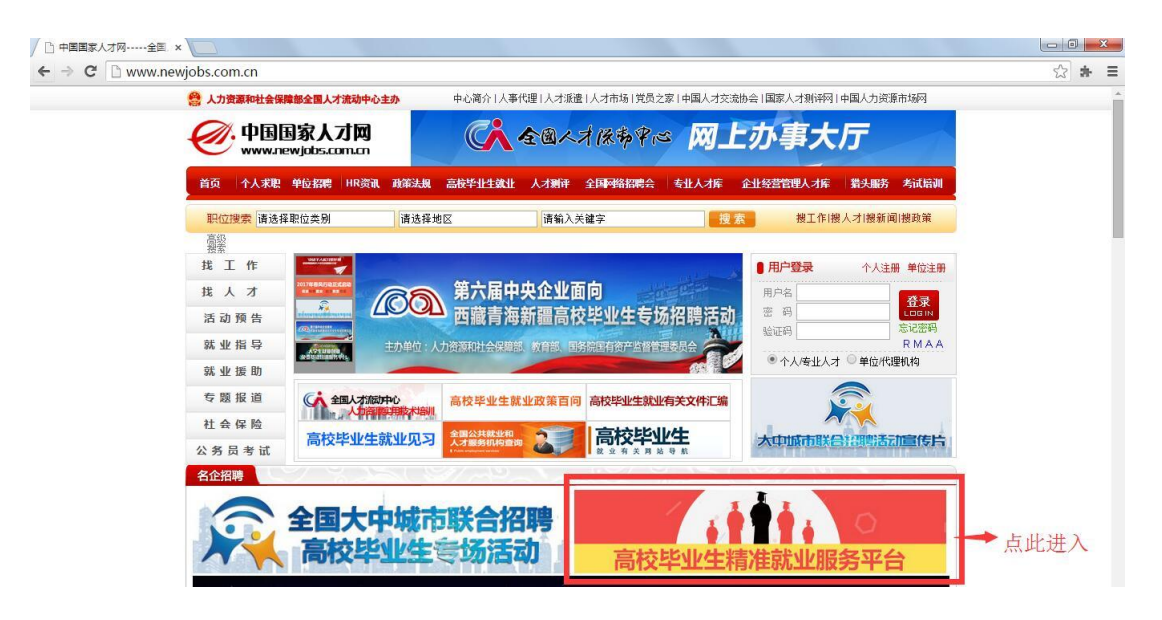

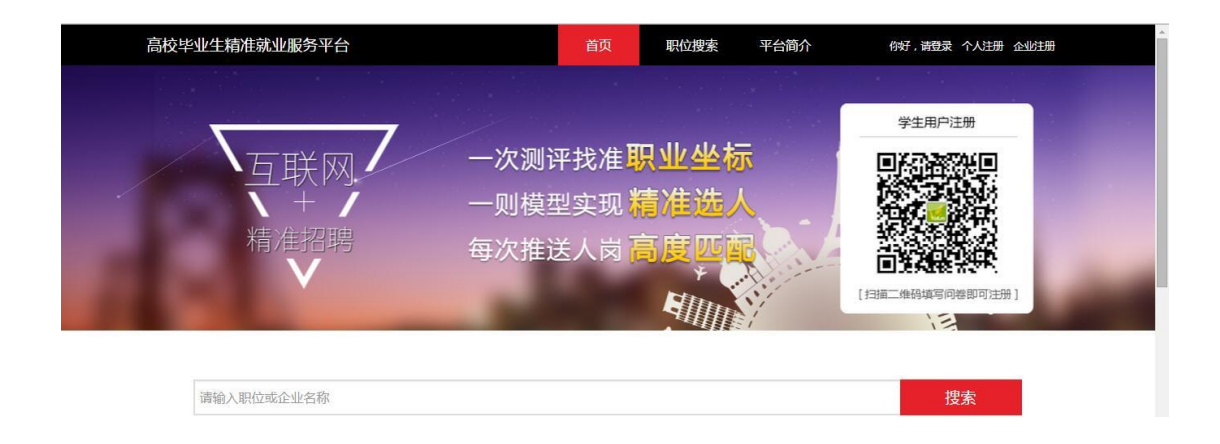

#### 三、 毕业生注册与测评

用户首次进入请点击首页右上角"个人注册"按钮,进入注册页面。扫一扫 页面显示的二维码进行测评注册。

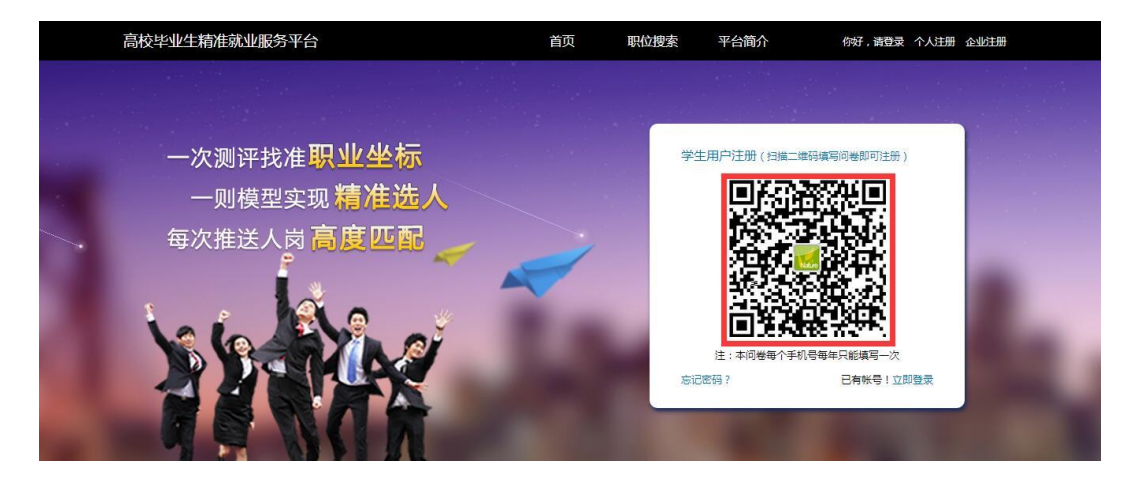

请仔细阅读页面项目说明,如若同意,请点击"下一步"开始体验,并按照 引导如实填写。

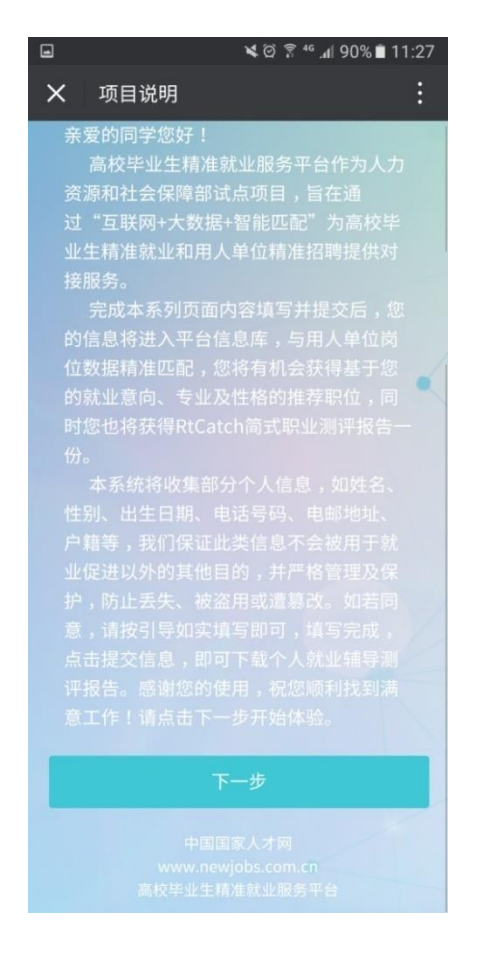

\*注意:本测评一个手机号码每年只能测试一次,为保证成功注册,请如实 填写本人手机号码,并正确填写页面所示验证码,验证该手机号是否已填写问卷。

| く返回           | 手机问卷                               | ••• |
|---------------|------------------------------------|-----|
| 高校毕业<br>互<br> | 生精准就业服务平台<br>联网 一 次 测 译<br>找 准 职 ച | 上坐标 |
| 请输入手          | 机号码                                |     |
| 请输入验          | 证码 ~846                            | 7~~ |
|               | 验证是否已填写问卷                          |     |
| 本测            | 刘评每年只能测试一次。                        |     |

如该手机号没有填写过问卷,请注意查收手机验证码,并在相应位置填写。

确认无误后点击"下一步"进入问卷说明页面。

| <b>く</b> 返回 关闭 手机        | 问卷 •••                 |
|--------------------------|------------------------|
| 高校毕业生精准就业<br>互联网<br>精准招聘 | 1服务平台<br>次测译<br>找准职业坐标 |
| 13911725919              |                        |
| 5417                     | ~5417~                 |
| 335518                   | 获取验证码                  |
| न                        | 一步                     |

为确保测评结果准确无误,请认真阅读个人测评示范题,掌握答题方式,点击"开始答题"按钮,进入个人问卷填写页面。

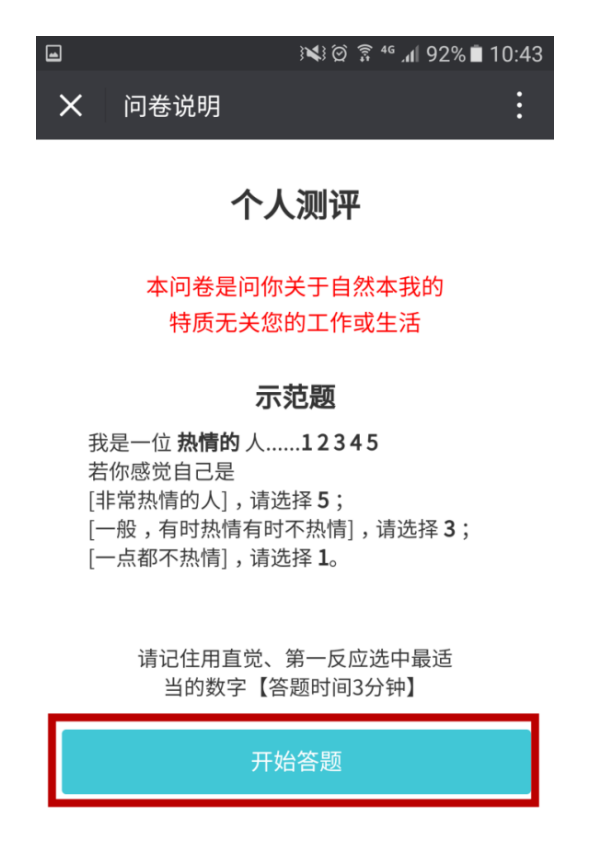

此次测评,共计 35 道题目,请将答题时间控制在 3 分钟之内,填写完毕后 点击"提交"按钮。

|   |       | ار <sup>46</sup> ≩ ۞ { <b>X</b> | ∥ 92% 🗎 10:45 |
|---|-------|---------------------------------|---------------|
| × | 个人问卷  |                                 | :             |
|   | 3     | 5/35                            |               |
|   | 我是一位: | 令人信从的人                          |               |
|   |       | 1                               |               |
|   |       | 2                               |               |
|   |       | 3                               |               |
|   |       | 4                               |               |
|   |       | 5                               |               |
|   | 返回    | 回上一题                            |               |
|   |       | 提交                              |               |

进入"完善基本信息"页面,为确保成功注册,请认真填写页面提示信息。 除标有"选填"部分,其余皆为必填项,所有信息请如实填写。

| 3          | ।≪) @ 🔋 ⁴ .₁∥ 92% 🗎 10:49 |
|------------|---------------------------|
| X 完善基本信息   | :                         |
| 测试学校       |                           |
| 请输入您所在的院系  |                           |
| 请输入您的姓名    |                           |
| 女          | ~                         |
| 请洗择民族      |                           |
| 汉族         | ~                         |
| 请输入邮箱,用于接收 | <b>收面试邀请</b>              |
| 请选择学历      | ~                         |
| 请选择您的科系    | ~                         |
| 请选择您的专业类别  | ~                         |
| 请选择您的专业    | ~                         |
| 请选择年级      | ~                         |
| 请选择户口所在省份  | ~                         |
| 请选择户口所在城市  | ~                         |
| 请选择期望就业地所  | 在省份 🗸 🗸                   |
| 请选择期望就业地所  | 在城市 🖌 🖌                   |
| 第二期望就业地所在  | 省份(选填) 🗸 🗸                |
| 第二期望就业地所在  | 城市(选填) 💙 💙                |
| 第三期望就业地所在  | 省份(选填) 🗸 🗸                |
| 第三期望就业地所在  | 城市(选填) 🗸 🗸                |
| 请输入您的出生日期  |                           |
| <u>٦</u>   | 一步                        |
|            |                           |

各项信息确认无误后请点击"下一步",进入"获奖经历"填写页面,如有 多项获奖经历请点击"继续添加";如没有获奖经历直接点击"下一步"。

|     |        | × 0 1 | 90% ا <b>ا،</b> آ <sup>4</sup> | <b>1</b> 0:59 |
|-----|--------|-------|--------------------------------|---------------|
| X   | 茨奖经历   |       |                                | ÷             |
| 如果没 | 有获奖经历直 | 接点击下· | 一步。                            |               |
| 获奖名 | 3称     |       |                                |               |
| 获奖时 | 间      |       |                                |               |
|     | 继      | 续添加   |                                |               |
|     | -      | 下一步   |                                |               |

进入"实习经历"界面,如有实习经历,请认真填写所在企业名称、部门、 职务、入职时间、离职时间以及岗位职责,如有多项实习经验,请点击"继续添 加";如没有实习经历,请直接点击"下一步"。

|       |       | X 🖸 🔋 | <sup>46</sup> .11 90 | % 🖹 11:00 |
|-------|-------|-------|----------------------|-----------|
| X 实习  | 经历    |       |                      | :         |
| 如果没有实 | 习经历直接 | 长后于-  | 一步。                  |           |
|       |       |       |                      |           |
| 企业名称  |       |       |                      |           |
|       |       |       |                      |           |
| 出门    |       |       |                      |           |
| 职务    |       |       |                      |           |
|       |       |       |                      |           |
| 入职时间  |       |       |                      |           |
|       |       |       |                      |           |
| 离职时间  |       |       |                      |           |
| 岗位即害  |       |       |                      |           |
| 因此小贝  |       |       |                      |           |
|       |       |       |                      |           |
|       |       |       |                      |           |
|       | 继续    | 卖添加   |                      |           |
|       | 1     |       |                      |           |

进入"创建成功"页面,账号注册完成,简历创建成功。为确保信息安全, 请牢记用户名和密码。点击下方"查看报告"按钮,即可查看测评结果。

|       | 0.33K/s            | ∎© 4G        | <b>▲</b> €+ 80% | 11:56 上午 |
|-------|--------------------|--------------|-----------------|----------|
| ☆ 1 € | 训建成功               |              | (               |          |
| 高格    | &毕业生精神             | 就业服务         | 平台              |          |
|       | 互联网<br>+<br>精准招聘   | 一次找          | 测评准职业           | 坐标       |
|       |                    | $\checkmark$ |                 |          |
|       | 简原                 | <b>万创建</b> 凤 | 戈功              |          |
| 月     | 月户名: 1<br>密码: 900  | -            |                 |          |
| ž.    | ễ录网站∶wv            | vw.newjoł    | os.com.cn       |          |
|       |                    | 查看报告         | þ.              |          |
| 1     | <u> </u>           |              | $\wedge$        | लि       |
|       |                    | _            |                 |          |
|       | $\bigtriangledown$ | 0            |                 |          |

如需将报告书保存到手机端,请点击"下载报告"按钮下载报告书。

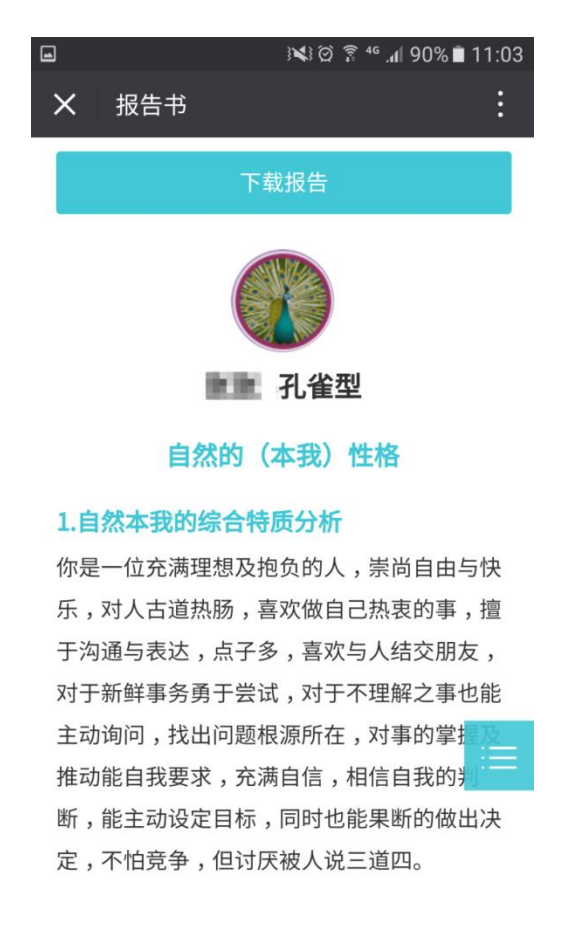

#### 四、 用户登录

进入"高校毕业生精准就业服务平台",点击页面右上角"登录",进入登录 页面。

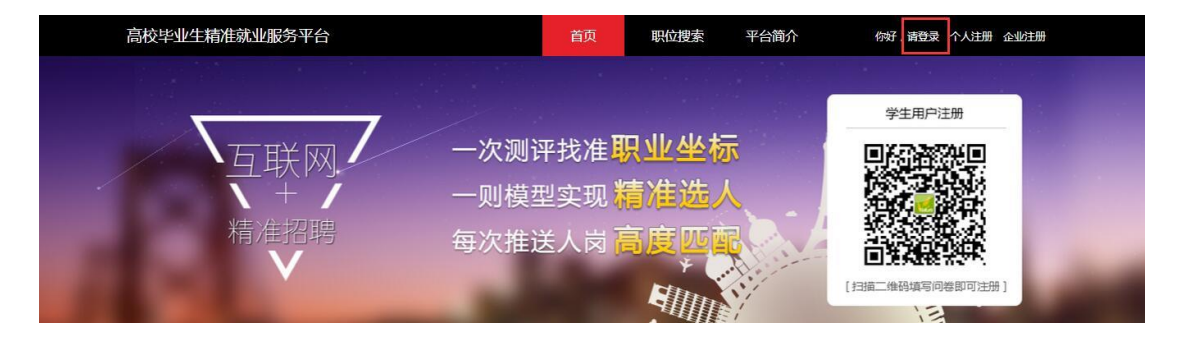

请在相应栏位填写您的用户名和密码,并正确输入验证码后点击"登录"按 钮,进入"我的简历"页面。

| 高校毕业生精准就业服务平台            | 首页 | 职位搜索 | 平台简介            | 你好,请登录 个人注册                          | 企业注册 |
|--------------------------|----|------|-----------------|--------------------------------------|------|
|                          |    |      |                 |                                      |      |
| 一次测评找准 <mark>职业坐标</mark> |    | 用戶   | □登录             |                                      |      |
| 一则模型实现精准选人               |    | 请    | 输入登录名           |                                      |      |
| ── 每次推送人岗 高度 匹配 ——       |    | 请    | 输入登录密码<br>输入验证码 | ~ <del>6376</del> ~~ 换 <del>_张</del> |      |
| 66496                    |    |      |                 | 登录                                   | Sec. |
|                          |    | 志记   | 密码?             | 没有帐号?点击右上角注册                         |      |
|                          |    |      |                 |                                      |      |
|                          |    |      |                 |                                      |      |

#### 五、 我的简历——编辑基本信息

成功登录后,页面将直接跳转至"我的简历"页面,此页面呈现个人信息、 自我评价、获奖经历、社会实践情况、专业技能和兴趣爱好相关内容,为完善信 息,请点击"修改照片"添加照片资料,如需修改简历信息,请点击右上角"编 辑简历"按钮。

| 高校毕业生精准就业服 | 务平台 我的简历                 | 简历投递 我的报告                   | 返回首页   你好,郑唐 🌹                        |
|------------|--------------------------|-----------------------------|---------------------------------------|
| 个人信息       |                          |                             | × 美闭循历 🖉 標識循历                         |
|            | 邓油女                      |                             |                                       |
| 0.         | 学校名称: 清南师范学院             | 专业:英语                       | 占此编辑简历信息                              |
|            | <b>学历:</b> 本科            | 生源地: 陕西 - 西安                | · · · · · · · · · · · · · · · · · · · |
|            | 現居住地: 无                  | 出生日期:1994-01-25             |                                       |
| 修改照片       | <b>手机号码</b> :13522907457 | <b>邮稿</b> :499650876@qq.com |                                       |
| 简历信息       | 点此上传照月                   | Ť                           |                                       |
| 白毛田市谷      |                          |                             |                                       |
| m380401    |                          |                             |                                       |
| 2          |                          |                             |                                       |
| 25.0042.00 |                          |                             |                                       |

进入"编辑简历"页面,编辑个人信息、简历信息,确认无误后请点击"保 存"按钮。

注意: "\*"标部分为必填项,请填写真实有效信息。

| 高校毕业生精准就 | 业服务平台            | 我的简历 | 简历投递 |       | 我的报告  | 20<br>20 | i页 frif,邓迪 1 |
|----------|------------------|------|------|-------|-------|----------|--------------|
| 个人信息     |                  |      |      |       |       |          |              |
| *姓名:     | 邓迪               |      |      | *性别:  | ◎男 ●女 |          |              |
| *出生日期:   | 1994-01-25       |      |      | *学历:  | 本科    | ,        |              |
| *生原地:    | 陕西               |      | •    | 西安    |       | ,        |              |
| 现居住地:    | 请选择              |      | •    | 请选择   |       | ,        |              |
| * 民族:    | 汉族               |      |      |       |       | ,        |              |
| *学校:     | 渭南师范学院           |      |      |       |       |          |              |
| *专业:     | 英语               |      |      |       |       |          |              |
| * 手机号:   | 13522907457      |      |      |       |       |          |              |
| *創稿:     | 499650876@qq.com |      |      |       |       |          |              |
| 简历信息     |                  |      |      |       |       |          |              |
| 自我评价     |                  |      |      |       |       |          |              |
|          |                  |      |      |       |       |          |              |
|          |                  |      |      |       |       |          |              |
| 在校学习情况   | R                |      |      |       |       | ④ 添加     |              |
| 获得时间;    |                  |      | G    | E书名称: |       |          | •            |
| 社会实践情》   | 兄                |      |      |       |       | (+) 添加   |              |
| 公司:      |                  |      |      |       |       |          | •            |
| 部门:      |                  |      |      | 职位:   |       |          |              |
| 开始时间:    |                  |      | 括    | 速时间:  |       |          |              |
| 工作内容:    |                  |      |      |       |       |          |              |
|          |                  |      |      |       |       |          |              |
| 专业技能     |                  |      |      |       |       |          |              |
| 4 TUYAN  |                  |      |      |       |       |          |              |
|          |                  |      |      |       |       |          |              |
|          |                  |      |      |       |       |          | Æ            |
| 兴趣爱好     |                  |      |      |       |       |          |              |
|          |                  |      |      |       |       |          |              |
|          |                  |      |      |       |       |          |              |
|          |                  | 取消   |      |       | (977  |          |              |
|          |                  |      |      |       |       |          |              |
|          |                  |      |      |       |       |          |              |

#### 六、 简历投递

首次登陆平台者,请点击右上角"返回首页"按钮,进入平台首页,点击"职 位搜索"按钮,寻找心仪职位。可根据需求选择职位名称、行业类型、企业类型, 根据目标期望选择月薪范围、工作性质、学历、工作地点等信息。通过筛选后浏 览页面呈现的各个职位以及对应的企事业单位,点击心仪的职位,进行深入了解。

| 请输入职位或企业名称                  |                    |          | 搜索   |
|-----------------------------|--------------------|----------|------|
| 职位名称: 不限                    | 设置条件进行检索           |          | 更多>> |
| 行业类型:不限。<br>企业类型:不限。机关事业单位国 | 企 私企 合资 外资 社会团体 其他 |          | 更多>> |
| 月薪:不限 • 工作性质:               | 不限 ▼ 学历: 不限        | ¥        |      |
| 全国                          | 全部                 | 全部       | •    |
| 财务                          |                    | ➡ 点击查看详情 | 上海大众 |

点击心仪职位后,直接跳转到"职位详情"页面,页面呈现企业详情、企业 职位、和职位详情等内容,点击企业详情,了解企业具体信息;点击"企业职位", 了解该企业应聘的所有职位,点击"职位详情",了解职位信息,确认符合后点 击"投递简历"按钮,即可成功投递简历。

| 高校毕业生精准就业服务               | 务平台                                            | 首页 耶 | 我们是你们的你们,你们是你们的你们,你们们不知道。" | 你好,邓迪                                |
|---------------------------|------------------------------------------------|------|----------------------------|--------------------------------------|
| <sup>▶</sup> logo<br>上海大众 |                                                | 点击跳转 | 至简历投递页面◀                   | 我的简历<br><u>面试您请</u><br>报告书管理<br>安全课出 |
|                           | 企业详情                                           | 企业职位 | 职位详情                       |                                      |
| 招聘职位<br>财务<br>2017年03月22日 | <b>财务</b><br>北京 / 不限 / 全职<br>月薪范围:6000-8000元/月 |      | 投递简历                       |                                      |
| java<br>2017年03月15日       | 福利待遇<br>五险一金<br>工作内容<br>财务工作内容<br>能力要求         |      |                            | ◎ 北赤<br>④ www.baidu.com<br>画 已发布2个职位 |

将鼠标滑至页面右上角"你好,XXX"出现下拉菜单,菜单内呈现我的简历、 面试邀请、报告书管理、安全退出相关内容,点击"面试邀请"按钮,页面自动 跳转至"简历投递"页面,查看"简历投递记录"和"职位邀请记录"。

| 简历投递记录 职位邀请记录                           |                 |                        | (系统保留最近三个月的记:             |
|-----------------------------------------|-----------------|------------------------|---------------------------|
| <u> </u>                                |                 |                        |                           |
|                                         | 177 (-> 345 IB) | 四合社会 人間                | 职位匹配度:53%                 |
|                                         | 観世央堂: Java      | 1078年1307-21           | 2017 02 15 14:42 10 2 *** |
|                                         | 新员、0-1000万      | 1日時八致、3八               | 2017-03-13 14:43          |
| fdeafdea                                |                 |                        | 80位10-82年,6194            |
| 0 入 公司 2 称 : 0301                       | 即位孝型・安全当防       | 即位性质、全阳                | RECEPTION . OT N          |
| 工作批址:北京-东城区                             | 薪资: 0-1000元     | 招聘人数:12人               | 2017-03-01 11:58 待春看      |
|                                         |                 | 2000 2000 000 - 1000 1 |                           |
| fdsafdsa                                |                 |                        | 即位匹配度:61%                 |
| ●▲ 公司名称: 0301                           | 职位类型: 安全消防      | 职位性质: 全职               |                           |
| 工作地址:北京-东城区                             | 薪资: 0-1000元     | 招聘人数:12人               | 2017-03-01 11:10 待查看      |
|                                         |                 |                        |                           |
| fdsafdsa                                |                 |                        | 职位匹配度:61%                 |
| 公司名称: 0301                              | 职位类型: 安全消防      | 职位性质: 全职               |                           |
| 工作地址:北京-东城区                             | 薪资: 0-1000元     | 招聘人数:12人               | 2017-03-01 11:09 HR已邀请    |
|                                         |                 |                        |                           |
| 高校毕业生精准就业服务平台                           | 我的简历 简历投递       | 我的报告                   | 返回首页   你好,邓迪 🔻            |
|                                         |                 |                        |                           |
| 简历投递记录 职位邀请记录                           |                 |                        | (系统保留最近三个月的记              |
|                                         |                 |                        |                           |
| fdsafdsa                                |                 |                        | <b>胆位匹配度:61%</b>          |
| ◆ ○ ○ ○ ○ ○ ○ ○ ○ ○ ○ ○ ○ ○ ○ ○ ○ ○ ○ ○ | 即位券型: 安全消防      | 胆位性质: 全胆               | Manager Handler           |
| 工作地址:北京-东城区                             | 薪资: 0-1000元     | 招聘人数:12人               | 2017-03-01 11:09 HR已邀请    |
| united in the second of the AMANNELL    |                 | And a second second    |                           |

非首次登陆者,点击"简历投递"按钮,页面自动跳转至"简历投递记录" 页面,查看应聘状态、匹配度等信息,随时了解应聘状况。

| 高校毕业生精准就业服务平台                   | 我的简历简历简历投递     | 我的报告              | 返回首页   你好,张张 🔻           |
|---------------------------------|----------------|-------------------|--------------------------|
|                                 |                |                   |                          |
| 简历投递记录职位邀请记录                    |                |                   | (系统保留最近三个月的记录)           |
|                                 |                |                   |                          |
| 公司名称:                           | 职位类型:无         | 职位性质: 全职          | 职位匹配度:54%                |
| 工作地址:                           | 薪资: 面议         | 招聘人数:人            | 2017-03-06 16:53 HR已查看   |
| 应聘职位                            |                | D                 |                          |
|                                 | NY.            | 聘状态 _             |                          |
| 软件工程师                           | .—             |                   | 职位匹配度:72%                |
| 公司名称:新饶网站策划股份有限公司               | 职位类型: IT技术     | 职位性质: 全职          |                          |
| 工作地址:北京-朝阳区                     | 薪资: 6000-8000元 | 招聘人数:5人           | 2017-03-06 16:53 HR已邀请   |
| 口技术支持工程师                        |                |                   | 8040707.8242 · 5496      |
| ● ▲ 公司名称 : 北京市方正集团              | 町位巻型・ IT助理     | 即位性质・全胆           | AAGEEEMUSE : 5 170       |
| 工作地址:北京-东城区                     | 薪资: 4000-6000元 | 招聘人数:3人           | 2017-03-06 13:43 HR已邀请   |
|                                 |                |                   |                          |
| 测试                              |                |                   | 职位匹配度:54%                |
| 公司名称:北京现代                       | 职位类型: 测试工程师    | 职位性质: 全职          |                          |
| T (highligh a share the helicor | 薪资·0-1000元     | 1777和中人 307 · E 人 | 2017 02 06 12:27 40 3 45 |

\*匹配度:表示学生个人特质指标与该职位行为胜任力模型的匹配程度,以百分比计,匹配程度越高,则越接近100%。

#### 七、 我的报告

点击标题栏中的"我的报告"按钮,查看具体个人报告书,掌握自然本我的 综合特质分析、自然本我的竞争力、职业兴趣与生涯规划等15项指标内容,如 需下载报告书点击报告书右上角"下载报告"按钮。

| 高校毕业生精准就业服务平台 | 我的简历 简历投递 我的报告                                          | 返回農页   作时,邓連 🌹 |
|---------------|---------------------------------------------------------|----------------|
| 我的报告书         | 点击显示报                                                   | 告页面 建下碳酸合      |
|               |                                                         | RtCatch        |
|               | 就业辅导与职业兴趣报告书                                            | 点击下载报告书        |
|               | 目 录<br>附量化指标图示                                          |                |
|               | A 自然的 (本現) 性格                                           |                |
|               | (01)自然本我的综合特质分析                                         |                |
|               | <ul><li>(02)自然本我对人与事的原则</li><li>(03)自然本我的学习模式</li></ul> |                |
|               | (04)自然本我的自信指数<br>(05)百秋本我工作编述的能力                        |                |
|               | (06)自然本我的评论描述:                                          |                |

#### 八、 修改密码

将鼠标滑动至"你好, XXX"处, 出现下拉菜单"修改密码"和"安全退出", 点击"修改密码"按钮, 根据提示进行密码修改。

| 高校毕业生精准就业服务平台 | 我的简历 | 简历投递 | 我的报告     | 返回首页    | 你好,邓迪 🔻              |
|---------------|------|------|----------|---------|----------------------|
| 我的报告书         |      |      | 点击进入密码修正 | 改页面 🔶 🖊 | 修 <u>政密码</u><br>安全退出 |
|               |      |      | RtC      | atch    |                      |

#### 九、 安全退出

为保障信息安全,请在使用完毕后点击页面右上角的"安全退出"按钮退出。

| 高校毕业生 | 精准就业服务平台 | 我的简历 | 简历投递 | 我的报告     | 返回首页  | 你好,邓迪 🔻  |
|-------|----------|------|------|----------|-------|----------|
| 我的报告书 |          |      | 使用   | 用结束请点此退出 |       | 修改密码安全退出 |
|       |          |      |      | 🖞 Rt     | Catch |          |
|       |          |      |      |          |       |          |

# 高校的操作方法

#### 一、 高校后台的功能

高校作为高校毕业生就业供需链条的重要一环,应组织发动本校毕业生和 在校大学生使用平台进行职业能力测评,为了让高校更加方便地了解相关招聘需 求和应聘情况,平台为高校账号设置了如下功能:

• 创建二维码,保存、修改等功能,提供给学生测评使用。

•查看本校填写过测评的学生报告及学生的基本信息,了解学生职业能力情况和求职需求。

•查看本校毕业生在平台被推荐次数、面试邀约及达成初步意向等情况,掌握毕业生就业形势。

•查看平台所有企业招聘信息,了解就业市场岗位供给情况。

\*注意,为保障信息安全高校账号不支持自行注册,有需求的高校可向本地 公共就业人才服务机构申请发放。

#### 二、 登录

用户可登录中国国家人才网(www.newjobs.com.cn),点击"高校毕业生精准就业服务平台",进入平台首页进行浏览。

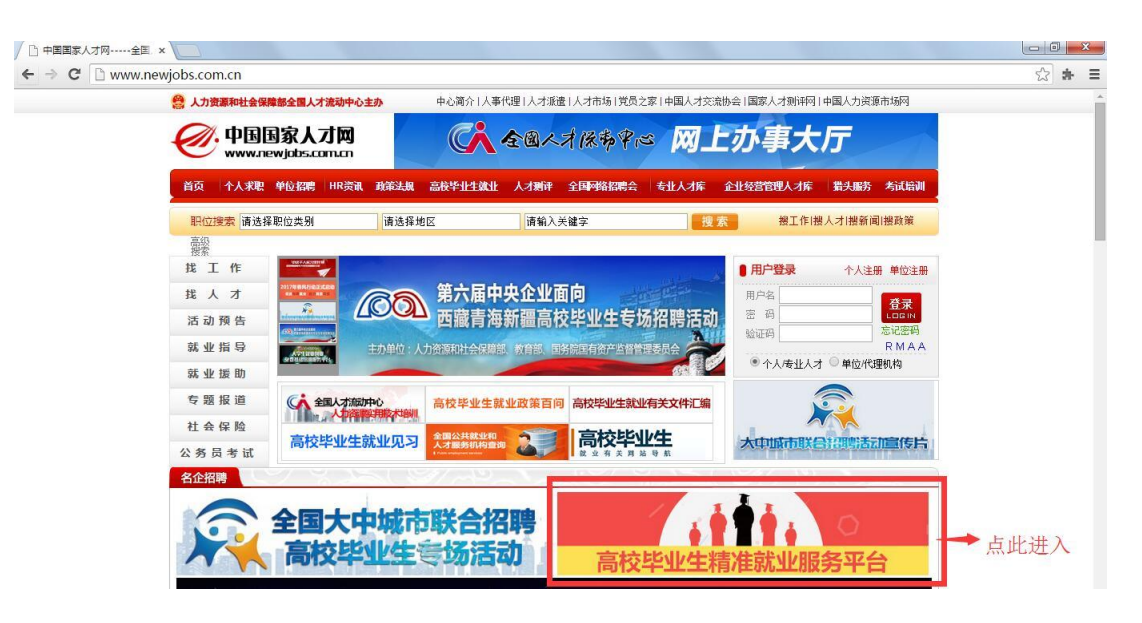

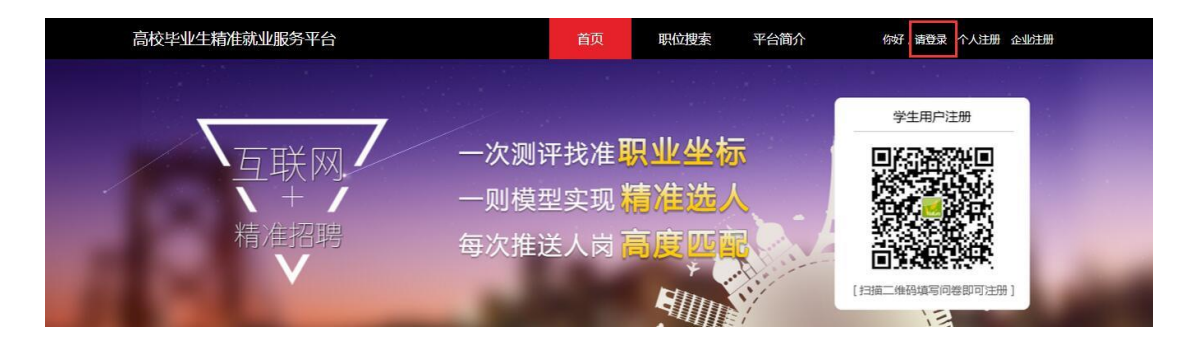

输入登录信息,点击登录按钮进入账号页面,登录成功

| 高校  | 交毕业生精准就业服务平台 | 首页 | 职位搜索 | 平台简介              | 你好,请登录 个人注册             | 企业注册 |
|-----|--------------|----|------|-------------------|-------------------------|------|
|     |              |    |      |                   |                         |      |
|     | 一次测评找准职业坐标   |    |      | 用户登录              |                         |      |
| 1.1 | 一则模型实现精准选人   |    |      | 请输入登录名            |                         |      |
|     | 每次推送人岗高度匹配   | ~  |      | 请输入登录密码<br>请输入验证码 | ~ <del>6376</del> ~ 换_张 |      |
|     | S SALA       |    | , i  | 司己密码 ?            | 登录<br>没有帐号?点击右上角注册      |      |
|     | INA          |    |      | -                 | 10                      |      |

#### 三、 查看面试邀请记录

进入账号页面后点击左侧导航栏"面试邀请记录",将显示平台中全国企业 对本校大学生发送的信息。在右侧查询栏中输入具体条件科检索信息条目。

| <br>开始 | 面试邀请     | 记录      |      |      |      |               |            |                                                                                                    |                                           |     |
|--------|----------|---------|------|------|------|---------------|------------|----------------------------------------------------------------------------------------------------|-------------------------------------------|-----|
| 省      | 企业名称     | 岗位名称    | 学校   | 学生姓名 | 专业   | 学生邮箱          | 邀请日期       | 内容                                                                                                    | 查询                                        | _   |
| ↑城     | 北京市方正    | 「「技术支持… | 测试学校 | 343¥ | 4958 | 3511696058@qq | 2017-03-07 | 亲近于著一九百年,一百年,一百年,一百年,一百年,一百年,一百年,一百年,一百年,一百年,一                                                                                                    | 留信市:<br>企社:<br>例位各部<br>学校:<br>学生共名<br>考社: |     |
| 2 北京   | Minodain | 软件工程师   | 测试学校 | 3K3K | 4958 | 3511606058@qq | 2017-03-06 | 亲爱的法本<br>语是著者。<br>1.1000<br>2.著書著<br>面」<br>新<br>編<br>編<br>3.<br>(<br>新<br>9.<br>(<br>4)<br>(<br>4)<br>(<br>4)<br>(<br>4)<br>(<br>4)<br>(<br>4)<br>(<br>4)<br>(<br>4 | 设定条件检索邀请                                  | 皆信息 |

#### 四、 查看企业岗位信息

进入账号页面后点击左侧导航栏"企业岗位信息",将显示平台中全部招聘

岗位列表。在右侧查询栏中输入具体条件检索到并选定具体岗位信息条目后,点 击该岗位名称即可获得查看该岗位具体情况。若需查看企业信息,请直接点击企 业名称。

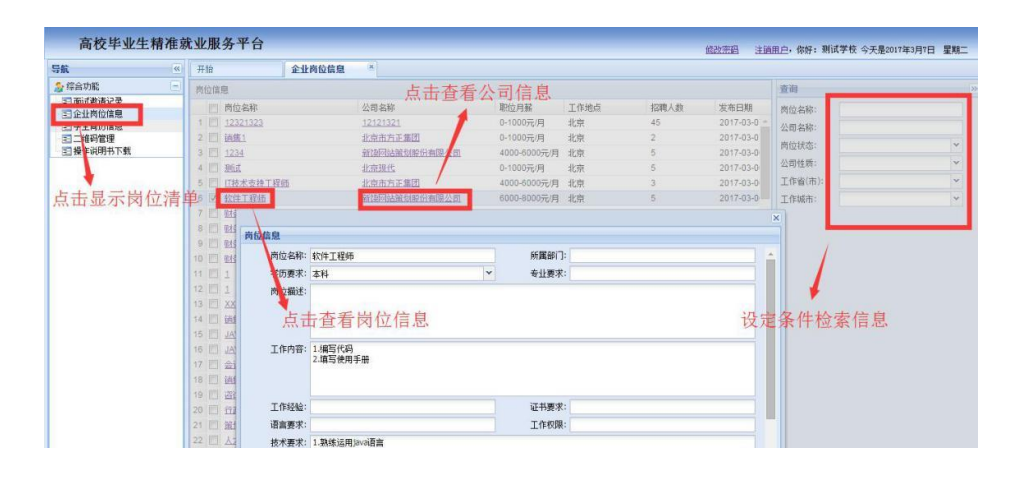

#### 五、 查看学生简历信息

进入账号页面后点击左侧导航栏"学生简历信息",将进入平台内本校学生 简历查看界面。在右侧查询栏中输入具体条件检索到简历条目后,点击姓名查看 详情,即可获得查看该份简历具体内容,点击下载按钮可下载学生测评报告。

| \$ <b>\$</b>    | 开始                                                                                                    | 学生简历信         | 18 ·       |         |    |        |       |              |     |        |        |          |       |
|-----------------|----------------------------------------------------------------------------------------------------|---------------|------------|---------|----|--------|-------|--------------|-----|--------|--------|----------|-------|
| 综合功能            | 查看详情 处理数                                                                                                    | ж. <u>–</u> – | 上本王人       |         |    |        |       |              |     |        | 查询     |          |       |
| <b>王</b> 面试邀请记录 | □ 姓名                                                                                                    | 採告            | 「亘有一、      | 人间の     |    | 院系     |       | 年級           | 科系  |        | 姓名:    |          |       |
| 11学生第历信息        | 1 []] 王室                                                                                                    | 下载            | 女          | 北京城市学院  |    | 计算机    |       | 四年級          | 工学  |        | 学校名称   |          |       |
|                 | 2 🖂 奎光光                                                                                                    | 下虹            | 男          | 顶式学校    |    | 计算机    | R     | 二年级          | 工学  |        | 24-25  |          |       |
| 三 操作说明书下载       | 3 11 王田恭                                                                                                    | 下载            | 女          | 安徽外国语学校 |    | 国商系    |       | 四年级          | 文学  |        | FRUSE. |          |       |
|                 | 4 【 弘弘                                                                                                    |               | 1          |         |    |        |       |              |     |        | ×      | -        |       |
|                 | 5 1. 1111                                                                                                    | 学生详细信息        |            |         |    |        |       |              |     |        | 8      |          |       |
|                 | 6 🖂 石家庄選                                                                                                    | 林女:           | PKPK       | 击下载测讶   | 報告 | 12 51  | m     |              |     |        | -      |          |       |
| •               | 7 四 五室庄堂                                                                                                    | 2141          | 20/20/     |         |    | 01.03* | 20    |              |     | -      |        |          | ×     |
|                 | 8 0 石炭庄学                                                                                                    | 712-040-      | 积100子100   |         | -  |        |       |              |     |        |        |          | *     |
| 5.击显示简历清        | 单 二 石家庄等                                                                                                    | 院系:           | 人文         |         |    | 料糸:    | 法学    |              |     |        |        |          | <br>- |
|                 | 10 五菜庄等                                                                                                    | 专业类别:         | 政治学理论      |         |    | 专业:    | 政治学   | 理论           |     |        |        | /        |       |
|                 | 11 日 白花注意                                                                                                    | 年级:           | 四年级        |         | *  | 学历:    | 本科    |              |     |        | ~      | 1        |       |
|                 | 12 日 11日 11日 11日                                                                                                    | 出生日期:         | 1992-11-12 |         |    | 邮箱:    | 35116 | 96058@qq.com |     |        |        |          |       |
|                 | TA III TRANK                                                                                                    | 获奖情况:         | null:null  |         |    |        |       |              |     |        |        |          |       |
|                 | AL TE TRAD                                                                                                    |               |            |         |    |        |       |              |     |        |        |          |       |
|                 | 10 11 412617-9                                                                                                    |               |            |         |    |        |       |              | 44  | 寺      | 冬任*    | 合志简正     |       |
|                 | 17 一 表电发生                                                                                                    |               |            |         |    |        |       |              | EX. | , AC / | 34111  | 四方[10]// |       |
|                 | 18 回 麦马发生                                                                                                    | 实习/工作经历:      |            |         |    |        |       |              |     |        |        |          |       |
|                 | 19 [] 表出学生                                                                                                    |               |            |         |    |        |       |              |     |        |        |          |       |
|                 | and the second second se |               |            |         |    |        |       |              |     |        |        |          |       |

勾选具体信息条目后,点击上方处理数据按钮,可进行数据归类,包括就业数据、创业数据和测试数据,\*注意,仅就业数据可获得岗位匹配与推荐。

| 高校毕业生精准   | 訪 | 业服务平台       |     |             |         |        |                       |                  |              | 修改密码       | 注销用户       |
|-----------|---|-------------|-----|-------------|---------|--------|-----------------------|------------------|--------------|------------|------------|
| 导航        | ~ | 开始          | 学生简 | 历信息 🔍       | 二维码管    | 運      |                       | 3.选择             | 数据类          | 型并确认       | 保          |
| 🍃 综合功能    | Ð | 查看详情 处理数据   | -   | ▶2.点击       | 弹出      | 处理数据   | 界面                    | 17               | - M / H / C. | 2.71 194 1 | 查          |
| 三 面试邀请记录  |   | □ 姓名        | 报告  | 性另          |         | 学校名称   |                       | 院系               | 年級           | 科系         | 姓          |
| 11 学生简历信息 |   | 1 1 王宝      | 下载  |             |         |        |                       | × <sup>十算机</sup> | 四年级          | 工学         | <b>_ #</b> |
| ■二维码管理    |   | 2 🗹 整光光     | 下载  | 学生 新 报 参;   | 则心时田    |        |                       | 十算机系             | 二年級          | 工学         | 82         |
| ■ 操作说明书下载 |   | 3 🔽 王王恭     | 下载  | J LINX MINC | de ALAE |        |                       | 国商系              | 四年級          | 文学         | 1775       |
|           |   | 4 🗹 👯 🔣     | 下载  | 数据类型:       | 就业数据    |        | ~                     | 1.文              | 四年级          | 法学         | 科          |
|           |   | /5 1111     | 下载  | 提示:         | 就业数据    |        | and the second second | 111              | 三年级          | 哲学         | 专          |
|           |   | 6 🗐 石家庄学生8  | 下载  |             | 创业数据    |        |                       | 心理学院             | 三年级          | 理学         | 吉          |
|           |   | 7 🔲 石家庄学生7  | 下载  | -           | 测试数据    |        |                       | 管理学院             | 二年级          | 管理学        | 学          |
| 1. 洗定     | 简 | 历 条西国主学生10  | 下载  |             |         | 确定     | 关闭                    | 管理学院             | 三年级          | 教育学        | 45         |
|           | 1 | 9 🔲 石家庄学生9  | 下载  | 75          | _       | 294GAT |                       | 不保学院             | 三年级          | 工学         | 96X        |
|           |   | 10 0 石家庄学生6 | 下载  | 男           |         | 河北大学   |                       | 广告学院             | 三年级          | 文学         |            |

#### 六、 管理二维码

进入账号页面后点击左侧导航栏"二维码管理",主界面将显示账号下已生成的二维码及基本信息清单。

(1)查看二维码。若二维码清单信息较多,可在右侧查询栏输入条件检索 具体二维码条目,若需查看二维码图片,只需点击二维码清单中相应条目的"查 看"按钮即可查看二维码,点击二维码下方保存按钮可将二维码保存至本地。

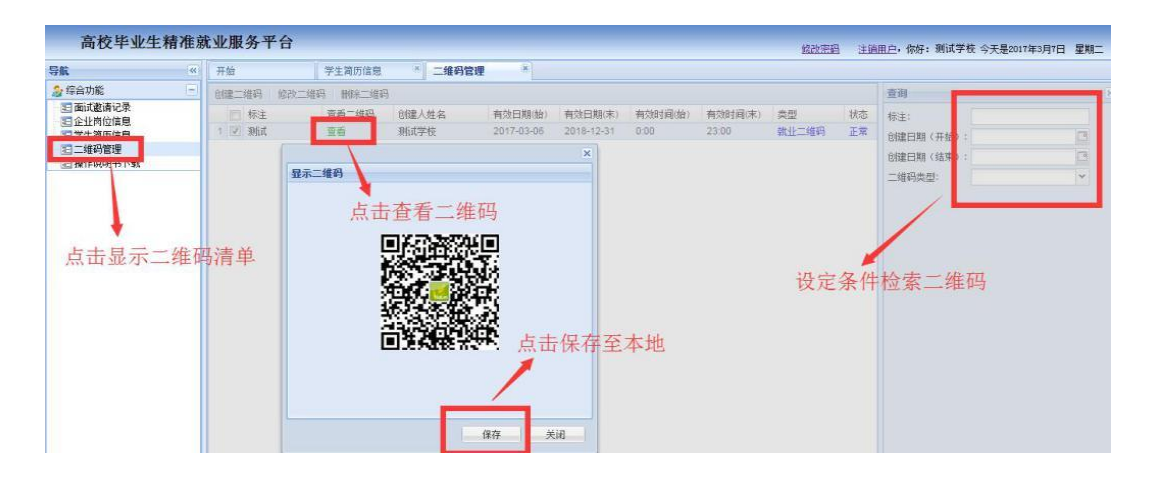

(2)创建二维码。点击二维码管理页面标签下创建二维码按钮,将弹出二 维码创建界面,填写和选择相应信息并点击保存即可生成二维码。

| 高校毕业生精                                                             | 作就 | <b>比服务</b>                                                                                                    | 平台                                                                                       |                                                                |                                                                                    |                               |                              |                           |                  | 修改完成                   | 日 注道 | <u>祖户</u> ,你好: 测试学校 今                     | 天是2017年3月7日 星期二 |
|--------------------------------------------------------------------|----|----------------------------------------------------------------------------------------------------|------------------------------------------------------------------------------------------|----------------------------------------------------------------|------------------------------------------------------------------------------------|-------------------------------|------------------------------|---------------------------|------------------|------------------------|------|-------------------------------------------|-----------------|
| 导航                                                                 | «  | 开始                                                                                                    |                                                                                          | 学生简历信息                                                         | × 二维码1                                                                             | 官理 🗵                          |                              |                           |                  |                        |      |                                           |                 |
| 🍰 综合功能                                                             |    | 建二维码                                                                                                    | 修改二组                                                                                     | iiiiiiiiiiiiiiiiiiiiiiiiiiiiiiiiiiiii                          | 码                                                                                  |                               |                              |                           |                  |                        |      | 查询                                        |                 |
| 3回加減新2表<br>30全地%的意<br>30年38月前日<br>20年38月前日<br>20月前40日前日<br>点击进入二维码 | 马管 | <ul> <li>株主</li> <li>税請</li> <li>税請</li> <li>二维請</li> <li>(1)</li> <li>(1)</li></ul> | <u>集</u><br>建码<br>新标注<br>和日期 200<br>取日期 200<br>服 和<br>取日期 200<br>服 和<br>服<br>服<br>提示: 天會 | 查看二维码<br>五有<br>7 伊 出 一<br>17-03-07 (3)<br>17-03-07 (3)<br>比二维码 | 83建人姓名<br>新闻字校<br><b>维码创建</b><br>时间: 9:00<br>时间: 18:00<br>田)7 ± 1月紀 7 二〇編 (日<br>保存 | #效日期(始)<br>2017-33-06<br>对话框、 | 有效日期(末)<br>2018-12-31<br>设定二 | <sup>有效时间做)</sup><br>0.00 | 有效时间(床)<br>23:00 | <sup>类型</sup><br>就止二维码 | 扶态   | 标注:<br>60建日期(开始):<br>00建日期(结束):<br>二维码类型: |                 |

(3)修改二维码。在二维码清单中勾选需要修改的二维码信息条目,点击 "修改二维码"按钮,在弹出的界面中修改相应信息后保存即可。

| 高校毕业生精准就                                                                                                    | 业服务平台 超改变量 注意                                                                                                    | 自由户,你好:测试学校 今天是2017年3月7日 星期二                 |
|----------------------------------------------------------------------------------------------------|----------------------------------------------------------------------------------------------------|----------------------------------------------|
| 导航 《                                                                                                    | 开始 学生第历信息 × 二维码管理 <sup>(8)</sup>                                                                                                    |                                              |
| 🍃 综合功能 📃                                                                                                    | 10建二维码 修改二维码 删除二维码                                                                                                    | 查询                                           |
| ■ <b>新成都</b> 说来<br>③ 全计的位置<br>③ <b>三</b> <del>4</del> 19 使<br>③ <b>三</b> <del>4</del> 19 度<br>③ <b>三</b> <del>4</del> 19 度<br>③ <b>3 1</b> . 点击进入二维码 | 世<br>世<br>世<br>武<br>王<br>武<br>王<br>武<br>王<br>武<br>王<br>武<br>王<br>武<br>王<br>武<br>王<br>王<br>田<br>王<br>田<br>王<br>田<br>田 | 株::     ···································· |

#### 七、 信息安全

注意,为保障信息安全,请务必在使用平台后点击"注销用户"按钮,退出 平台。

| 高校毕业生精准的                                                                                                    | 就业服务平台 | 此改变码  | 注鎖用户 | 你好: 测试学校 今天是2017年3月7日 星期二 |
|----------------------------------------------------------------------------------------------------|--------|-------|------|---------------------------|
| 导航《                                                                                                    | 开始     |       | _    |                           |
| <ul> <li>         からの前に、</li> <li>         ・一</li> <li>         ・回 両式邀请记录         ・回 血过邀请记录         ・回 血过邀请记录         ・回 二年時の信理         ・回 一年の管理         ・回 操作说明书下载         ・・</li> </ul> |        | 请点此退出 |      |                           |

若需修改密码,请点击上方修改密码。

| 导航                                                                                                    | 开始 |             |
|----------------------------------------------------------------------------------------------------|----|-------------|
| ☆ 综合功能     □     □     □     □     □     □     □     □     □     □     □     □     □     □     □     □     □     □     □     □     □     □     □     □     □     □     □     □     □     □     □     □     □     □     □     □     □     □     □     □     □     □     □     □     □     □     □     □     □     □     □     □     □     □     □     □     □     □     □     □     □     □     □     □     □     □     □     □     □     □     □     □     □     □     □     □     □     □     □     □     □     □     □     □     □     □     □     □     □     □     □     □     □     □     □     □     □     □     □     □     □     □     □     □     □     □     □     □     □     □     □     □     □     □     □     □     □     □     □     □     □     □     □     □     □     □     □     □     □     □     □     □     □     □     □     □     □     □     □     □     □     □     □     □     □     □     □     □     □     □     □     □     □     □     □     □     □     □     □     □     □     □     □     □     □     □     □     □     □     □     □     □     □     □     □     □     □     □     □     □     □     □     □     □     □     □     □     □     □     □     □     □     □     □     □     □     □     □     □     □     □     □     □     □     □     □     □     □     □     □     □     □     □     □     □     □     □     □     □     □     □     □     □     □     □     □     □     □     □     □     □     □     □     □     □     □     □     □     □     □     □     □     □     □     □     □     □     □     □     □     □     □     □     □     □     □     □     □     □     □     □     □     □     □     □     □     □     □     □     □     □     □     □     □     □     □     □     □     □     □     □     □     □     □     □     □     □     □     □     □     □     □     □     □     □     □     □     □     □     □     □     □     □     □     □     □     □     □     □     □     □     □     □     □     □     □     □     □     □     □     □     □     □     □     □     □     □     □     □     □     □     □     □     □     □     □     □     □ |    | 点击弹出修改密码对话框 |
| 三二維码管理 三操作说明书下载                                                                                                    |    | 旧宝母:        |

若密码遗失,可在登录界面点击"忘记密码"。

| 高校 | 毕业生精准就业服务平台              | 首页 取 | 职位搜索 | 平台简介  | 你好,请登录 个人注           | 印册 企业注册               |
|----|--------------------------|------|------|-------|----------------------|-----------------------|
|    |                          |      |      |       |                      |                       |
|    | 一次测评找准 <mark>职业坐标</mark> |      | 用户   | 登录    |                      |                       |
|    | 一则模型实现 <mark>精准选人</mark> |      | 请辅   | 入登录名  |                      |                       |
| ~  | 每次推送人岗高度匹配               |      | 请辅   | 入登录密码 |                      | and the second second |
|    |                          | 7    | 请辅   | 1入验证码 | <del>6376~</del> 换—张 |                       |
| 1  |                          |      |      | 反登    |                      | Sec.                  |
|    |                          |      | 忘记题  | ē码? 没 | 有帐号?点击右上角注册          |                       |

强烈建议:请勿使用简单密码(规则数列、字母重复组合),同时请经常修 改密码。

### 公共就业人才服务机构的操作方法

#### 一、 公共就业人才服务机构后台的功能

为了让公共就业人才服务机构更加方便地了解企业招聘需求和高校毕业生 求职应聘情况,把握人力资源市场供求形势,有针对性地引导和开展高校毕业生 就业服务工作,平台为公共就业人才服务机构账号设置了如下功能:

• 审核本地企业资质及岗位信息,保证信息真实、有效、合规。

•审核岗位信息,确保企业发布的岗位信息必须是面向高校毕业生,学历要求为大专以上,不得出现与高校毕业生不匹配的低端劳动力需求信息,不得出现就业歧视文字或内容。

•可在后台查看经本机构审核的所有企业招聘信息,了解本地就业市场岗位 供给情况。

•可在后台查看本省所有学校填写过测评的学生报告及学生的基本信息;以 及本省高校毕业生被推送岗位的情况。

•可在后台查看经本机构审核的企业被推送简历、企业发出面试邀请等情况, 全面掌握本地区高校毕业生就业形势。

•后期可逐步实现将库中相关企业及毕业生数据导入本机构数据库。

\*注意,为保障信息安全,公共就业人才服务机构账号不支持自行注册,有 需求的省、市级公共就业人才服务机构可向全国人才流动中心申请,全国人才流 动中心将通过平台统一发放账号。

#### 二、 登录

用户可登录中国国家人才网(www.newjobs.com.cn),点击"高校毕业生精 准就业服务平台",进入平台首页进行浏览。

|                                                                                                    |                              |                                                                                                    | 会人力資源和社会保障部会国人才達动中心主か<br>中心第六十人事代理(人才承進)人才市场(資质之家)中国人才突急协会(国家人才所)(何)中国人力资源市场何 |       |
|----------------------------------------------------------------------------------------------------|------------------------------|----------------------------------------------------------------------------------------------------|-------------------------------------------------------------------------------|-------|
| 前日 1 1 1 1 1 1 1 1 1 1 1 1 1 1 1 1 1                                                                                                    |                              |                                                                                                    |                                                                               |       |
|                                                                                                    |                              |                                                                                                    | 首页 一个人求职 单位叙述 中导英调 动等法制 高校学业生就业 人才测得 全国间等招加资金 希亚人才库 全业经营管理人才库 二氯人服务 考试验训      |       |
| 正 年<br>正 年<br>近 人 オ<br>活 耐除<br>数 生 田 時<br>数 生 田 時<br>数 生 田 時<br>数 生 田 時<br>数 生 田 時<br>数 生 田 時<br>数 生 田 時<br>数 生 田 時<br>数 生 田 時<br>1 人 2 志 (1)<br>二 本 (1)<br>二 本 ( |                              | 田工作     氏 人     方     法 及     市     市       市     市                                                                                                    | 职位搜索 请选择取位类别 请选择地区 请输入关键字 授太 核工作I根人才/极新闻/被政策                                  |       |
| は、人 オ<br>高 み 取 称<br>数 金 服 物<br>数 金 服 物<br>数 金 服 物<br>数 金 服 物<br>数 金 服 物<br>数 金 服 物<br>数 金 服 物<br>数 金 服 物<br>数 金 服 物<br>数 金 服 物                                                                                                    |                              |                                                                                                    |                                                                               |       |
| 抗 动 預 合     致 全 期 日     致 史 取 物     致 史 取 物                                                                                                    |                              | はの目的     の     の                                                                                                    |                                                                               |       |
| 武 全 田 日     武 全 田 日     武 全 田 市     (水)     (水)     (к)     (к)     (k)     (k)     (k)     (k)     (k)     (k)     (k)     (k)     (k)     (k)                                                                                                    |                              |                                                                                                    | 活动預告 「「「」」」「「」」」「「」」」「「」」」「「」」」「「」」」」「「」」」」「」」」「」」」「」」」「」」」」                  |       |
| 就业提助<br>3.1.1.1.1.1.1.1.1.1.1.1.1.1.1.1.1.1.1.1                                                                                                    |                              | <ul> <li>         ・</li></ul>                                                                                                    |                                                                               |       |
|                                                                                                    |                              | ● 新 府 伯<br>社 会 保 指<br>公 多 出 参 は 第<br>公 多 出 参 は 第<br>公 第 出 参 に 単<br>名 2 日 参 は 第<br>名 2 日 参 は 第<br>名 2 日 参 は 第<br>名 2 日 参 は 第<br>名 2 日 参 は 第<br>名 2 日 参 は 第<br>名 2 日 参 は 第<br>名 2 日 参 は 第<br>名 2 日 参 は 第<br>名 2 日 参 は 第<br>名 2 日 参 は 第<br>名 2 日 参 は 第<br>名 2 日 参 日 参 日 参<br>名 2 日 参 日 参 日 参<br>名 2 日 参 日 参 日 参 日 参 日 参<br>名 2 日 参 日 参 日 参 日 参<br>名 2 日 参 日 参 日 参<br>名 2 日 参 日 参 日 参 日 参<br>名 2 日 参 日 参 日 参<br>名 2 日 参 日 参 日 参 日 参<br>名 2 日 参 日 参 日 参 日 参<br>名 2 日 参 日 参 日 参 日 参<br>名 2 日 参 日 参 日 参 日 参<br>名 2 日 参 日 参 日 参<br>名 2 日 参 日 参 日 参 日 参<br>名 2 日 参 日 参 日 参<br>名 2 日 参 日 参 日 参<br>名 2 日 参 日 参 日 参<br>名 2 日 参 日 参 日 参<br>名 2 日 参 日 参 日 参<br>名 2 日 参 日 参 日 参<br>名 2 日 参 日 参 日 参<br>名 2 日 参 日 参 日 参<br>名 2 日 参 日 参 日 参<br>名 2 日 参 日 参<br>名 2 日 参 日 参<br>名 2 日 参 日 参<br>名 2 日 参 日 参<br>名 2 日 参 日 参<br>名 2 日 参 日 参<br>名 2 日 参<br>名 2 日 参 日 参<br>名 2 日 参 日 参<br>名 2 日 参<br>名 2 日 参 日 参<br>名 2 日 参 日 参<br>名 2 日 参 日 参<br>名 2 日 参 日 参<br>名 2 日 参<br>名 2 日 香<br>名 2 日 参<br>名 2 日 参<br>名 2 日 参<br>名 2 日 香<br>名 2 日 参<br>名 2 日 参<br>名 2 日 香<br>名 2 日 香<br>名 2 日 参<br>名 2 日 香<br>名 2 日 香<br>名 2 日 香<br>名 2 日 香<br>名 2 日 香<br>名 2 日 香<br>名 2 日 香<br>名 2 日 香<br>名 2 日 5 日 5 日 5 日 5 日 5 日 5 日 5 日 5 日 5 日 | 就业损助                                                                          |       |
| 专 28 报 道 《 全部人才能动作心 高校毕业生就业政策百间 高校毕业生就业有关文件汇编                                                                                                    |                              | 社会保持<br>公共局令机 商校毕业生就业现习 建建晶晶和显示 2011 高校毕业生 人口小国市田区自己的思考而国的共<br>名公田市                                                                                                    | 专 怒 报 道 《 全國人才認知中心 高校毕业生就业政策百间 高校毕业生就业有关文件汇编                                  |       |
| 社会保险 高校毕业生就业见习 建建制度器 高校毕业生 人中城市联合公理局表加强传                                                                                                    |                              | 公务员专证 R 2 6 A 7 8 9 8<br>名位田県                                                                                                    | 社会保险 高校毕业生就业见习 建塑料的影响 二 高校毕业生 大中城市联合北部城市城市传台                                  |       |
| 全国大中城市联合招聘                                                                                                    | 中城市联合招聘 人名英格兰人 人名英格兰人 人名英格兰人 |                                                                                                    | <b>主教料业生产保证和</b>                                                              | 一点此进入 |

|   | 高校毕业生精准就业服务平台            | 首页职 | 位搜索 平台简介 | 你好,请登录 个人注册                       | 企业注册 |
|---|--------------------------|-----|----------|-----------------------------------|------|
|   |                          |     |          |                                   |      |
|   | 一次测评找准 <mark>职业坐标</mark> |     | 用户登录     |                                   |      |
| - | 一则模型实现 <mark>精准选人</mark> |     | 请输入登录名   |                                   |      |
| ~ | 每次推送人岗 高度匹配 🥢            |     | 请输入登录密码  |                                   |      |
|   |                          |     | 请输入验证码   | ~ <del>6376~</del> 换 <del>张</del> |      |
|   | 1 6 4 1 A                |     |          | 登录                                | Sec. |
|   |                          |     | 忘记密码?    | 没有帐号?点击右上角注册                      | 1000 |
|   |                          |     |          |                                   |      |
| - | EVIC                     |     |          |                                   |      |

输入用户名和密码,点击登录按钮进入账号页面,登录成功

#### 三、 企业账号审核管理

进入账号页面后点击左侧导航栏"企业账号审核管理",将显示企业账号清 单,在右侧查询栏中输入具体条件可检索信息条目。

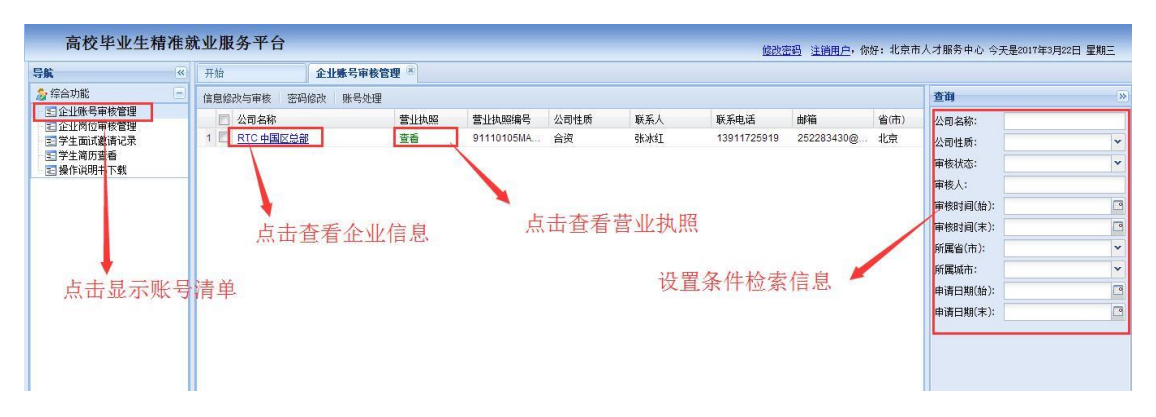

信息修改与审核:选中具体条目后点击上方"信息修改与审核"按钮或直接 点击企业名称,将弹出企业信息修改与审核对话框,可进行信息修改与核对,确 认无误后点击"通过"/"不通过"确认审核状态或点击"修改"按钮确认修改。

| 高校毕业生精准就                                                       | 就业服务平台                             | <u>修改变码</u> 注 <u>调用户</u> 。你好,北京市人才服务中心,今天是2017角                                                                                                    | F3月22日 星期三       |
|----------------------------------------------------------------|------------------------------------|----------------------------------------------------------------------------------------------------|------------------|
| 导航 🔍                                                           | 开始                                 | 企业账号审核管理 🗵                                                                                                    |                  |
| <ul> <li>         ☆ 综合功能         <ul> <li></li></ul></li></ul> | 信息修改与审核 密码的<br>公司名称<br>又 RTC 中国区总部 | ×<br>信息修改与审核<br>本記名称<br>RTC 中国区営部<br>「日<br>単有机软件<br>公司経焼: 合波<br>マ<br>単有机软件<br>本司経焼: 合波<br>マ<br>単有机软件<br>本司経焼: 合波<br>マ<br>単有机软件<br>本司経焼: 合波<br>マ<br>単有机软件<br>本司経焼: 合波<br>マ<br>単有机软件<br>本司経焼: 合波<br>マ<br>一<br>秋橋: 0-20人<br>同位:<br>日<br>日<br>日<br>日<br>日<br>日<br>日<br>日<br>日<br>日<br>日<br>日<br>日 | × ×              |
| 点击弾出(<br>至                                                     | 修改与审核窗<br>至看/修改信息                  |                                                                                                    | 2<br>•<br>•<br>• |
|                                                                | ▲ 页 1页共1                           | 确认处理结果 ————————————————————————————————————                                                                                                    | 重置               |

密码修改:点击选中需要修改密码的企业账号,点击"密码修改"按钮,在 弹出的对话框中填写相应密码信息后确认修改,即可完成修改。

| 高校毕业生                | 精准家   | 北业服务平台               |                 |              |             |          | Ú    | 記改發 | <u>19</u> 13 注销用户,你 | 好:北京市 | 市人才服务中心 今天是2017年 | 3月22日 星期三 |
|----------------------|-------|----------------------|-----------------|--------------|-------------|----------|------|-----|---------------------|-------|------------------|-----------|
| 导航                   | «     | 开始 企业赐               | 号审核管理 🙁         |              | 4 .1. L& -L | ्राहेल 🖂 |      |     |                     |       |                  |           |
| 🔏 综合功能               | Ξ     | 信息修改与审核 密码修改         | <del>长马处理</del> | 只击弹          | 月出110以      | 团口       |      |     |                     |       | 查询               | 5         |
| 至企业账号审核管理            |       | 🔄 公司名称               | 营业执照            | 营业执照编号       | 公司性质        | 联系人      | 联系电话 |     | 邮箱                  | 省(市)  | 公司名称:            |           |
| 三学生面试邀请记录            |       | 1 🗹 <u>RTC 中国区总部</u> |                 |              |             |          | ×    | 19  | 252283430@          | 北京    | 公司性质:            | ×         |
| 至学生简历查看<br>国 操作消明并下就 |       |                      | 密码修改            |              |             |          |      |     |                     |       | 审核状态:            | ~         |
| E 1# (F00911) 158%   |       |                      | 密码              |              |             |          |      |     |                     |       | 审核人:             |           |
|                      |       |                      | 确认密码            |              |             |          |      |     |                     |       | 审核时间(始):         |           |
| 洗中                   | 171   | 7条日                  |                 |              |             |          |      |     |                     |       | 审核时间(末):         | 0         |
| ×2 1                 | 1.1.1 |                      |                 |              |             |          | _    |     |                     |       | 所屬省(市):          | ×         |
|                      |       |                      | 1 信 (三)         | <b>宓</b> 和信自 |             | 修改       | 关闭   |     |                     |       | 所属城市:            | *         |
|                      |       |                      |                 | 田市山田西        |             |          |      | 确-  | 认修改                 |       | 申请日期(給):         |           |
|                      |       |                      |                 |              |             |          |      | 70  | a constant          |       | 申请日期(末):         | 0         |

账号处理:点击选中需要修改状态的条目,在弹出的对话框中选择"正常" / "停用" / "删除"并确认即可完成账号处理。

| 高校毕业生                  | 精准意 | 优业服务平台              |                                                                                                    |            |       |             | 修改了         | <u>名码</u> 注销用户,例 | wg: 北京市 | 后人才服务中心 今天是2017年3 | 月22日 星期三 |
|------------------------|-----|---------------------|----------------------------------------------------------------------------------------------------|------------|-------|-------------|-------------|------------------|---------|-------------------|----------|
| 导航                     | ~~  | 开始 企业               | 账号审核管理 🗵                                                                                                    |            |       |             |             |                  |         |                   |          |
| 🍃 综合功能                 | Ξ   | 信息修改与审核 密码修改        | 账号处理                                                                                                    | 占击弹出       | 小田窗   | П           |             |                  |         | 查询                |          |
| 三企业账号审核管理<br>三企业费后审核管理 |     | □ 公司名称              | 营业执照                                                                                                    | 营业执照编号     | 公司性质  | 联系人         | 联系电话        | 邮箱               | 省(市)    | 公司名称:             |          |
| 11 学生面试邀请记录            |     | 1 図 <u>RIC中国区总部</u> | 宣看                                                                                                    | 91110105MA | 合资    | 张冰红         | 13911725919 | 252283430@       | 北京      | 公司性质:             |          |
| 至 学生简历查看<br>局 操作道明书下载  |     |                     | and the second second s |            |       |             | ×           |                  |         | 审核状态:             |          |
| CE SECTION OF LODGE    | 1.0 | 1                   | 账号处理                                                                                                    |            |       |             |             |                  |         | 审核人:              |          |
|                        | 选中  | 1条目                 | 账号状态:正                                                                                                    | <u>*</u>   |       | *           |             |                  |         | 审核时间(始):          | 0        |
|                        |     |                     | 止<br>(直                                                                                                    | # <b>+</b> | 选择    | 长本并确        | 计修改         |                  |         | 审核时间(末):          | 0        |
|                        |     |                     | 101                                                                                                    | 除          | X21+1 | CICA JI P/D | 关闭          |                  |         | 所属省(市):           |          |
|                        |     |                     |                                                                                                    |            |       |             |             |                  |         | 所属城市:             |          |
|                        |     |                     |                                                                                                    |            |       |             |             |                  |         | 申请日期(始):          | 0        |

#### 四、 企业岗位审核管理

进入账号页面后点击左侧导航栏"企业岗位审核管理",将显示平台中本省 企业全部招聘岗位列表。在右侧查询栏中输入具体条件检索到具体岗位信息条目。 若需查看企业信息,请直接点击企业名称。

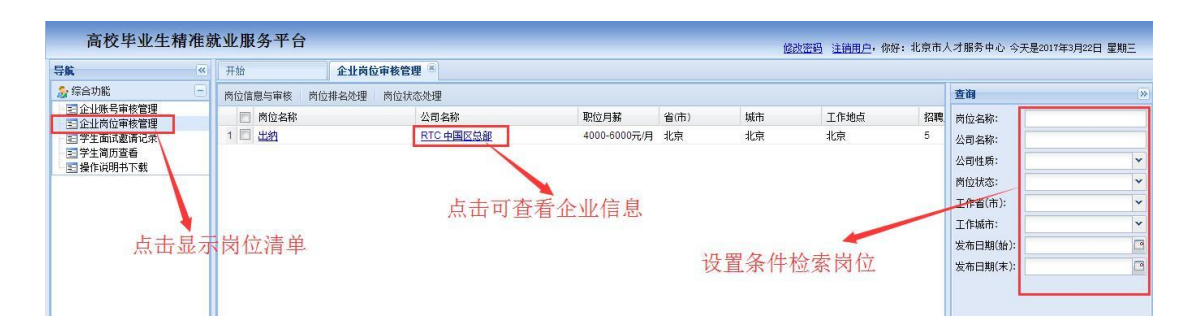

岗位信息查看与审核:直接点击岗位名称或选中具体岗位条目后点击"岗位 信息查看与审核"按钮弹出岗位信息对话框,审核信息后可点击"通过"/"不 通过"更改审核状态。

| 高校毕业生精准家               | 优业服务平台                                |          | <u>修改变码</u> 注 <u>请用户</u> ,你好:北京市人: | 1服务中心 含     | 》天是2017年3月22日 星期三 |
|------------------------|---------------------------------------|----------|------------------------------------|-------------|-------------------|
| 导航                     | 开始                                    | 企业岗位审核管理 | 1.                                 |             |                   |
| 🍰 综合功能 📃               | 岗位信息与审核 岗位                            |          |                                    | ×           | >>                |
| 記企业账号审核管理              | ◎ 岗位名称                                | 岗位信息与审核  |                                    | 3称:         |                   |
| 三正立內位甲核昌理<br>三学生面试邀请记录 | 1 🗵 出納                                | 岗位名称:    | 出纳 所屬部门:                           |             |                   |
| 三学生简历查看                | 7                                     | 学历要求:    | 本科 专业要求:                           | 1版:         | ×                 |
| - 国操作说明书下载             |                                       | 岗位描述:    |                                    | <b>北</b> 杰: | *                 |
|                        |                                       |          |                                    | (市);        | ~                 |
| 1                      | <b>7</b>                              |          |                                    | (市:         | ~                 |
|                        | 1 1 1 1 1 1 1 1 1 1 1 1 1 1 1 1 1 1 1 |          | 123123123                          | 日共日(初分):    |                   |
| 点击理出岗                  | 位信息与审核                                | 亥窗口      |                                    | 日期(末):      |                   |
|                        |                                       |          |                                    |             |                   |
|                        |                                       | -        |                                    |             |                   |
|                        |                                       | 上作验验:    | 业书要求:                              |             |                   |
|                        |                                       | 语言要求:    | 工作权限:                              |             |                   |
|                        |                                       | 技术要求:    | 123213123                          |             |                   |
|                        |                                       |          |                                    |             |                   |
|                        |                                       |          |                                    |             |                   |
|                        |                                       | 内部协作部门:  | 外部协作单位:                            |             |                   |
|                        |                                       | 准由济友。    | T 先休任。 八明                          | *           |                   |
|                        | 4 页 1 页共1                             |          | 点击确认审核结果 🛶 📷 👘 🛲                   |             | 查询 重置             |

岗位排名处理:点击选中具体岗位条目后,点击"岗位排名处理"按钮,在 弹出的对话框中填写排名权重,并确认保存即可改变岗位排名。权重值越大,排 名越靠前。

| 导航                   | <  | 开始 企业          | 的位审核管理 🙁         |              |      |            |      |    |          |   |
|----------------------|----|----------------|------------------|--------------|------|------------|------|----|----------|---|
| 🍰 综合功能               | Ξ  | 岗位信息与审核 岗位排名处理 | 同位状态处理           | 点击弹出窗口       |      |            |      |    | 查询       |   |
| 三 企业账号审核管理           |    | ■ 岗位名称         | 公司名称             | 职位月薪         | 省(市) | 城市         | 工作地点 | 招聘 | 岗位名称:    |   |
| 三学生面试邀请记录            |    | 1 🗹 出纳         | <u>RTC</u> 中国区总部 | 4000-6000元/月 | 北京   | 北京         | 北京   | 5  | 公司名称:    |   |
| 三学生简历查看<br>司 操作说明书下载 |    |                |                  |              | ×    |            |      |    | 公司性质:    | ~ |
| E INTROCES IN LAW    |    | <b>7</b>       | 排名处理             |              |      |            |      |    | 岗位状态:    |   |
|                      | 洗  | 中条日            | 排名权重(值大排前面       | i): 0        |      | 输入权        | 重分值  |    | 工作省(市):  | ~ |
|                      | 20 |                |                  |              | - 1  | 1047 8 175 |      |    | 工作城市:    |   |
|                      |    |                |                  | 保加           | 关闭   |            |      |    | 发布日期(船): |   |
|                      |    |                |                  | PF11         | Zing |            |      |    | 发布日期(末): |   |

岗位状态处理:点击选中具体岗位条目后,点击"岗位状态处理"按钮,在 弹出的对话框中选择岗位状态,并确认保存即可改变岗位状态。

| 高校毕业生                     | 精准。 | 就业服务平台     |             |                                       |      | ⑥          | 改密码注销用户,你必   | : 北京市, | 人才服务中心 今天是2017年 | 3月22日 星期三 |
|---------------------------|-----|------------|-------------|---------------------------------------|------|------------|--------------|--------|-----------------|-----------|
| 导航                        | ~   | 开始         | 企业岗位审核管理 🗵  |                                       |      |            |              |        |                 |           |
| 🍃 综合功能                    | Ξ   | 岗位信息与审核 岗位 | 排名处理 药位状态处理 | ▶ 占土趙山窗口                              | 1    |            |              |        | 查询              | >>        |
| 司企业账号审核管理                 |     | 同時位名称      | 公司名称        | 「□□□□□□□□□□□□□□□□□□□□□□□□□□□□□□□□□□□□ | 省(市) | 城市         | 工作地点         | 招聘     | 岗位名称:           |           |
| 三学生面试邀请记录                 | -   | 1 🔽 出納     |             |                                       | ×    | 北京         | 北京           | 5      | 公司名称:           |           |
| 学生简历查看                    |     |            | 岗位状态处理      |                                       |      |            |              |        | 公司性质:           | v         |
| E 1981 F 696 PUT T 1 1995 |     |            | 岗位状态:       | 正常                                    |      |            |              |        | 岗位状态:           | v         |
|                           |     | ·          |             | 正常                                    |      | All day of | D-1-34-74-31 |        | 工作省(市):         | *         |
|                           | 选中  | 同位条目       |             | 1919<br>  保存   ラ                      |      | 选择礼        | 大念开佣认        |        | 工作城市:           | *         |
|                           |     |            |             |                                       | •    |            |              |        | 发布日期(始):        |           |
|                           |     |            |             |                                       |      |            |              |        | 发布日期(末):        | 0         |
|                           |     |            |             |                                       |      |            |              |        |                 |           |
|                           |     |            |             |                                       |      |            |              |        |                 |           |

#### 五、 查看学生面试邀请记录

进入账号页面后点击左侧导航栏"学生面试邀请记录",将显示平台中全国 企业对本省大学生发送的信息。在右侧查询栏中输入具体条件可检索信息条目。

| 高校毕业生精准。                | 就业服务平               | 台    |                    |          |      |      | 10   | 改密码 注销 | <u>用户</u> ,你好:北京市 | 5人才服务中心 今天 | 是2017年3月22日 星期三 |
|-------------------------|---------------------|------|--------------------|----------|------|------|------|--------|-------------------|------------|-----------------|
| 导航《                     | 开始                  | 学生   | <b>面试邀请记录</b> 🖲 企业 | 岗位审核管理 👘 |      |      |      |        |                   |            |                 |
| 🍃 综合功能 📃                | 省(市)                | 城市   | 企业名称               | 公司性质     | 岗位名称 | 学校   | 学生姓名 | 专业     | 学生邮箱              | 查询         | >>              |
| EI 企业账号审核管理 EI 企业岗位审核管理 |                     |      |                    |          |      |      |      |        |                   | 省(市):      | ~               |
| 三学生面试邀请记录               |                     |      |                    |          |      |      |      |        |                   | 城市:        | *               |
| 三) 子生间历堂看<br>三] 操作说明书下载 |                     |      |                    |          |      |      |      |        |                   | 企业:        |                 |
|                         |                     |      | * *                |          |      |      |      |        |                   | 公司性质:      | ~               |
|                         | <b></b> 日    五    亚 | 亦论来得 | 育平                 |          |      |      |      |        |                   | 岗位名称:      |                 |
|                         |                     |      |                    |          |      |      |      |        |                   | 学校:        |                 |
|                         |                     |      |                    |          | 设计   | 24世纪 | 学行学  | -      |                   | 学生姓名:      |                 |
|                         |                     |      |                    |          | 权从   | 求计位  | 公司记录 |        |                   | 专业:        |                 |
|                         |                     |      |                    |          |      |      |      |        |                   | 邀请时间(始):   | 0               |
|                         |                     |      |                    |          |      |      |      |        |                   | 邀请时间(末):   |                 |
|                         |                     |      |                    |          |      |      |      |        |                   |            |                 |

#### 六、 查看学生简历

进入账号页面后点击左侧导航栏"学生简历查看",将进入平台内本省学生 简历查看界面。在右侧查询栏中输入具体条件检索到并点击姓名,即可获得查看 该份简历具体内容,点击下载按钮可以下载该学生的测评报告。

| 高校毕业生精准家   | 优业服务平台               | ▲ 点击查看 | <b>f</b> 详情      | - 占击下载报告       |         | ഥ       | 改密码注销用户,     | 你好: 测 | 武省人才中心 今天是2           | 2017年3月22日 星期三 |
|------------|----------------------|--------|------------------|----------------|---------|---------|--------------|-------|-----------------------|----------------|
| 导航 《       | 开始                   | 学生简历查看 | ×                | ANTEL I HAINED |         |         | AL 1.4 miles |       |                       |                |
| 🍰 综合功能 📃   | 查看详情 处理数据            |        | /                |                |         | <b></b> | 件检索、         |       | 查询                    | ())            |
| 記企业账号审核管理  | □ 姓名                 | 报告 性   | - <del>3</del> 1 | 学校名称           | 院系      | 年级      | 料系           | 专业类别  | 22音:                  |                |
| 三 学生面试邀请记录 | 1 🔲 魏信供              | 下载 男   | l.               | 湘潭大学           | 商学院     | 三年级     | 管理学          | 工商1二  | 学校名称:                 |                |
| 三 学生简历查看   | 2 🔲 孙艺嘉              | 下载 女   |                  | 重庆大学           | 新闻学院    | 四年级     | 文学           | 新闻    | #41-                  |                |
| 三 操作说明书下载  | 3 🔲 王贤珍              | 下载 男   | ļ.               | 重庆大学           | 新闻学院    | 三年级     | 文学           | 新闻    | <u>чп</u> .           |                |
|            | 4 🖾 <u>张奎</u>        | 下载 男   |                  | 西北民族大学         | 电气工程学院  | 四年级     | 工学           | 电子们   | <i>Ψ</i> ( <i>μ</i> ) |                |
|            | 5 🔲 徐存析              | 下载 男   | l <mark>e</mark> | 贵州工商职业学院       | 设计与工程学院 | 三年级     | 艺术学          | 设计!   | 省(市):                 | *              |
| トナオズオメ     | 6 🗐 總現宇              | 下载 男   | l.               | 北方民族大学         | 材料科学与工程 | 三年级     | 工学           | 材料    | 期望工作城市:               | *              |
| 点击宣有消毕     | 7 🔲 沙云武              | 下载 男   | l.               | 河北师范大学         | 新闻传播学院  | 四年级     | 文学           | 新闻    | 数据类型:                 | *              |
|            | 8 🔲 王地               | 下载 女   |                  | 西北师范大学         | 马克思主义学  | 三年级     | 教育学          | 教育:   | 操作日期(始):              | <b></b>        |
|            | 9 🗐 <u>30-11-888</u> | 下载 男   | ļ.               | 大连东软信息学院       | 计算机科学与  | 四年级     | 工学           | 计算机   | 操作日期(末):              |                |
|            | 10 🔲 何琴              | 下载 女   | 4                | 贵州工商职业学院       | 设计与工程   | 三年级     | 艺术学          | 设计制   |                       | - King         |
|            | 11 🔲 <u>许秋凤</u>      | 下载 女   | 1                | 广西交通职业技术学院     | 路桥工程系   | 三年级     | 工学           | 土木計   |                       |                |
|            | 12 🔲 當小彬             | 下载 男   |                  | 北方民族大学         | 生物科学与工  | 四年级     | 理学           | 生物種   |                       |                |
|            | 13 🔲 杨力              | 下载 男   | l)               | 北方民族大学         | 化学与化学工  | 四年级     | 工学           | 机械;   |                       |                |

简历数据类型处理:选中具体信息条目后点击"处理数据"按钮,弹出学生数据类型处理对话框,选择数据类型并点击"确定"按钮即可。

| 高校毕业生精准     | 就业服务平台              |         |                      |                     |                           |        | 修改密码 注销用/    | <u>已</u> ,你好: 测订 | 【省人才中心 今天是2017年3] | 月22日 星期三 |
|-------------|---------------------|---------|----------------------|---------------------|---------------------------|--------|--------------|------------------|-------------------|----------|
| 导航          | 开始                  | 学生简历    | 查看 🗵                 |                     |                           |        |              |                  |                   |          |
| 🍃 综合功能 🛛 🕞  | 查看详情 处理数据           |         | → 点                  | 击弹出窗口               | 选                         | 定类型    | 并确定保         | 存                | 查询                | >>       |
| 三企业账号审核管理   | □ 姓名                | 报告      | 性别                   | 学校名称                | 1 A                       | 年級     | 科系           | 专业类别             | 姓名:               |          |
| 1 学生面试邀请记录  | 1 🛄 魏信伙             | 下载      | 男                    | 湘潭大学                | 商学院                       | 三年级    | 管理学          | 工商1二             | 学校名称:             |          |
| 2学生简历查看     | 2 🗹 孙艺嘉             | 下载      | ( · · ·              |                     | 「一学院                      | 四年级    | 文学           | 新闻               | ±4//:             |          |
| 1 一 操作说明书下载 | - 7 - 王贤珍           | 下载      | and all all long all | well bid with       | 学院                        | 三年級    | 文学           | 新闻作              | жж.               |          |
|             | 4 🔲 张奎              | 下载      | 子生数据类                | 望处理                 | 工程学院                      | 四年级    | 工学           | 电子们              | 子历-               |          |
|             | 5 🔲 徐存折             | 下载      | 数据类型:                | 就业救据                | 与工程学院                     | 三年级    | 艺术学          | 设计:              | 省(市):             | ×        |
|             | 6 🖾 魏班宇             | 下载      | 提示:                  | 就让教語                | 科学与工程                     | 三年级    | 工学           | 材料3              | 期望工作城市:           | *        |
|             | 7 🔲 沙云武             | 下载      |                      | 创业数据                | 传播学院                      | 四年级    | 文学           | 新闻               | 救据类型:             | *        |
| 进山冬日        | 8 🔲 王地              | 下载      |                      | 测试数据                | 思主义学…                     | 三年级    | 教育学          | 教育:              | 操作日期(始):          | 1        |
| 起于赤口        | 9 🗐 <u>71-11-18</u> | 下载      |                      | 确定                  | 关闭 机科学与                   | 四年级    | 工学           | 计算机              | 操作日期(末):          |          |
|             | 10 🔲 何琴             | 下载      | 女                    | 贵州工商职业学院            | 设计与工程                     | 三年级    | 艺术学          | 设计制              |                   |          |
|             | 11 🛄 <u>许秋凤</u>     | 下载      | 女                    | 广西交通职业技术学院          | 路桥工程系                     | 三年级    | 工学           | 土木3              |                   |          |
|             | 12 🔲 當小彬            | 下载      | 男                    | 北方民族大学              | 生物科学与工                    | 四年级    | 理学           | 生物种              |                   |          |
|             | 13 🔟 極力             | 下载      | 男                    | 北方民族大学              | 化学与化学工                    | 四年级    | 工学           | 机械:              |                   |          |
|             | 14 🔲 査正阳            | 下载      | 男                    | 北方民族大学              | 设计艺术学院                    | 四年级    | 艺术学          | 设计制              |                   |          |
|             | 201 III -4-30 **    | 111.000 |                      | 11.000 12.200 1.000 | THE ANALY ALL WE REPORTED | mhedra | ane vill And | 11.11.0          |                   |          |

\*注意:只有就业数据的学生信息才进行岗位匹配推送。

#### 七、 信息安全

\*注意,为保障信息安全,请务必在使用平台后点击"注销用户"按钮,退出平台。

|            |           |                | 10.100     | able al. Ally pre-star | - <b>c</b> (2) |          | $F + \leftrightarrow \Lambda$ | H dt a | ISPX2010 (2119) | 1 <u>77</u> 7 14807 • 384 0 | (自八)(中心) 今天走2011年3 | 月46日 生朔二 |
|------------|-----------|----------------|------------|------------------------|----------------|----------|-------------------------------|--------|-----------------|-----------------------------|--------------------|----------|
| 守肌         | <u>~~</u> | 卅赗             |            | 子生间历堂                  | <b>a</b>       |          | 二.山女王:                        | 退出 🛹   |                 |                             |                    |          |
| 🍃 综合功能     | Ξ         | 查看详情           | 处理数据       |                        |                |          |                               |        |                 |                             | 查询                 | >>       |
| 至 企业账号审核管理 |           | □ 姓名           | 3          | 报告                     | 性别             | 学校名称     | 院系                            | 年级     | 科系              | 专业类别                        | 姓名:                |          |
| 2 学生面试邀请记录 |           | 1 🗖 🏨          | 該          | 下载                     | 男              | 湘潭大学     | 商学院                           | 三年级    | 管理学             | 工商1~                        | 学校名称:              |          |
| 三 学生简历查看   |           | 2 🗹 孙吉         | 嘉          | 下载                     | 女              | 重庆大学     | 新闻学院                          | 四年级    | 文学              | 新闻                          | ±11-               |          |
| 🔄 操作说明书下载  |           | 3 🗖 📆          | <u>516</u> | 下载                     | 男              | 重庆大学     | 新闻学院                          | 三年级    | 文学              | 新闻                          | <b>专工</b> ·        | les      |
|            |           | 4 🗉 张雪         | E          | 下载                     | 男              | 西北民族大学   | 电气工程学院                        | 四年级    | 工学              | 电子们                         | 子切.                |          |
|            |           | 5 🖂 徐祥         | 开折         | 下载                     | 男              | 贵州工商职业学院 | 设计与工程学院                       | 三年级    | 艺术学             | 设计制                         | 省(市):              | *        |
|            |           | 6 🖾 🏨          | 8字         | 下就                     | 男              | 北方民族大学   | 材料科学与工程                       | 三年级    | 工学              | 材料                          | 期望工作城市:            | *        |
|            |           | 7 🔳 ½ 🛛        | 远武         | 下载                     | 男              | 河北师范大学   | 新闻传播学院                        | 四年级    | 文学              | 新闻                          | 数据类型:              | ~        |
|            |           | 8 🗏 <u>±</u> ± | 8          | 下载                     | 女              | 西北师范大学   | 马克思主义学                        | 三年级    | 教育学             | 教育:                         | 操作曰期(始):           |          |
|            |           | 9 🗐 3hJ        | THE        | 下载                     | 田              | 大连东软信息学验 | 计算机科学与                        | 四盆纲    | 丁学              | 计算机                         | 48/七口#8/士)-        |          |

若需修改密码,请点击上方修改密码。

| 高校毕业生料                | 青准家      | 忧业服务平台           |     |         | 占寺             | 通出修改窗口         |               | 密码 注销用      | <u>户</u> ,你好:测证 | 【省人才中心 今天是2017年 | 3月22日 星期三 |
|-----------------------|----------|------------------|-----|---------|----------------|----------------|---------------|-------------|-----------------|-----------------|-----------|
| 导航                    | <b>«</b> | 开始               | 学生简 | പംബം തി |                |                | X             | 1           |                 |                 |           |
| 🍃 综合功能                | Ξ        | 查看详情 处理数据        |     | 修改来码    |                |                |               |             |                 | 查询              | >>        |
| E 企业账号审核管理            |          | □ 姓名             | 报告  |         |                |                |               | 孫           | 专业类别            | 姓名:             |           |
| 三 空土内位甲核省理 三 学生面试邀请记录 |          | 1 🔲 魏信伙          | 下载  | 旧密码:    |                | _              |               | 管理学         | 工商1             | 学校名称:           |           |
| 11 学生简历查看             |          | 2 🗹 <u>孙艺嘉</u>   | 下载  | 密码:     |                |                |               | て学          | 新闻行             | ±√1/2           |           |
| · 国操作说明书下载            | _        | 3 🔲 于资珍          | 下载  | 确认密码:   |                | 填写密码           | 码信息并          | 确认          | 新闻行             | же.<br>«ш.      |           |
|                       |          | 4 🗐 张奎           | 下载  |         |                |                | 6724          | [学          | 电子们             | 子历:             |           |
|                       |          | 5 🔲 徐存析          | 下载  |         |                |                | 10342         | 5术学         | 设计制             | 省(市):           | *         |
|                       |          | 6 🔲 <u>魏鸿宇</u>   | 下载  | 75      | L 2 CRUPPE CUP | ברבסי ניחודנוי | _ <b>T</b> #A | 工学          | 材料。             | 期望工作城市:         | *         |
|                       |          | 7 🔲 沙云武          | 下载  | 男       | 河北师范大学         | 新闻传播学院         | 四年級           | 文学          | 新闻              | 数据类型:           | ~         |
|                       |          | 8 III <b>∓</b> ₩ | 下翻  | t       | 两亚标志士学         | 马古甲主心学         | 二年纪           | <u>約</u> 音堂 | <u>料音</u> :     | 操作用期(加)         | 13        |

若密码遗失,可在登录界面点击"忘记密码"。

|   | 高校毕业生精准就业服务平台            | 首页 | 职位搜索     | 平台简介         | 你好,请登录 个人注册             | 企业注册 |
|---|--------------------------|----|----------|--------------|-------------------------|------|
|   |                          |    |          |              |                         |      |
|   | 一次测评找准 <mark>职业坐标</mark> |    | Л        | 户 <u>登</u> 录 |                         |      |
| 1 | 一则模型实现 <mark>精准选人</mark> |    | 1        | 騎輸入登录名       |                         |      |
| ~ | 每次推送人岗高度匹配 🥢             |    | 彈        | 博输入登录密码      |                         |      |
|   |                          | -  | Щ.       | 事输入验证码       | ~ <del>6376</del> ~ 换─张 |      |
|   |                          |    |          |              | 登录                      | Sec. |
|   |                          |    | <b>a</b> | 记密码?         | 没有帐号?点击右上角注册            | -    |

强烈建议:请勿使用简单密码(规则数列、字母重复组合),同时请经常修 改密码。向全国人才流动中心申请账号时,请务必提供准确的注册邮箱。

#### 关于高校毕业生精准就业服务平台

为贯彻落实国家"十三五"规划要求,进一步提升就业服务的精准 性,提高人力资源匹配效率,我们以"互联网+大数据+智能匹配"理念 为指导,依托中国国家人才网建设高校毕业生精准就业服务平台,引入 成熟的专业测评技术,对进入平台的求职信息和岗位信息进行科学测 评,并通过大数据智能匹配系统,实现精准匹配、双向推荐,探索建立 线上智能匹配对接、线下精准高效就业的招聘机制,不断提高招聘的成 功率和稳定性。

本平台主要面向四类用户:以有求职愿望的高校毕业生和有招聘需 求的用人单位为主要服务对象,推动双方精准匹配,让合适的人干合适 的事;同时为公共就业人才服务机构和高校提供毕业生就业情况监测渠 道,把握人力资源市场供求变化,增强就业指导和服务能力,提升人才 培养质量,优化人才配置。

中华人民共和国人力资源和社会保障部全国人才流动中心编制 地址:北京市东城区和平里中街7号 邮编:100013 技术支持:北京睿特云网科技有限公司